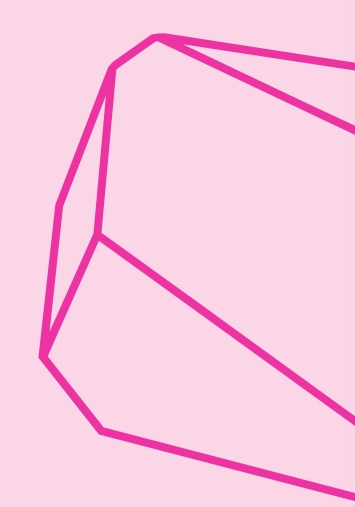

## Isonen.no og ClimbAlong

Håndbok for påmelding og resultatsystem

- NKF regionale konkurranser

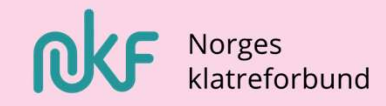

## Innholdsfortegnelse

- 3 Rekkefølge i planleggingsfase
- 5 Støttelenker
- 6–lsonen.no
  - 7 Terminfestet m. mal
  - 9 Gjennomgang av mal, side for side
- 27 ClimbAlong
  - 28 Innlogging og tilgang for organisatorer
  - 30 Gjennomgang av mal, side for side
  - 66 «Self-scoring»
  - 68 ClimbAlong ID og bruker for «self-scoring»
  - 70 «Self-scoring skal fungere» Hvorfor gjør den ikke det?
  - 71 Sjekkliste for ClimbAlong før action

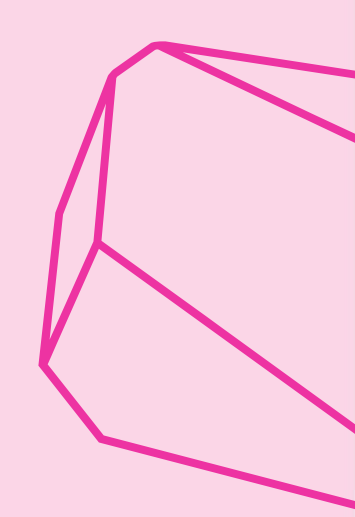

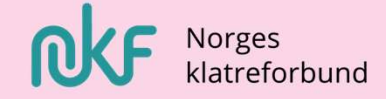

## Rekkefølge i forberedelsene!

| Hva                                                                                         | Når (forslag)                  |
|---------------------------------------------------------------------------------------------|--------------------------------|
| 1. Melde inn terminliste/konk.gjennomføring til NKF                                         | Asap. / senest 1mnd. før konk. |
| 2. Opprette påmelding i isonen.no og få tilgang i ClimbAlong<br>(mail til jorn@klatring.no) | 3-4 uker før                   |
| 3. Gjøre seg kjent i ClimbAlong                                                             |                                |
| 4. Legg til å send ut invitasjon til organisatorer i ClimbAlong                             | 1-2 uker før                   |
| 5. Laste ned og sortere påmelding fra Isonen.no                                             | 2-3 dager før                  |
| 6. Last opp påmeldinger i ClimbAlong                                                        | 2-3 dager før                  |
| 7. Send ut registreringsmail til utøvere (ved «self-score»)                                 | 2-3 dager før                  |
| 8. Sett opp rutene i ClimbAlong                                                             | 1-2 dager før                  |
| 9. Sett opp startlister når alle påmeldte er lagt inn å sjekket ut/inn!                     | 1-0 dager før                  |
| 10. Generer startlister                                                                     | 1-0 dager før                  |
|                                                                                             |                                |
|                                                                                             |                                |

## Støttelenker og support

### lsonen.no

NIF's innføring til systemet

NIF digital - support

### ClimbAlong

Youtube ClimbAlong - demonstrasjonsfilmer

NB.: ClimbAlong's support øker kostnaden ved konkurransen. Ved bruk av denne vil arrangørklubb faktureres tilsvarende 200€ via NKF.

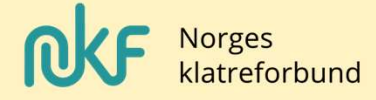

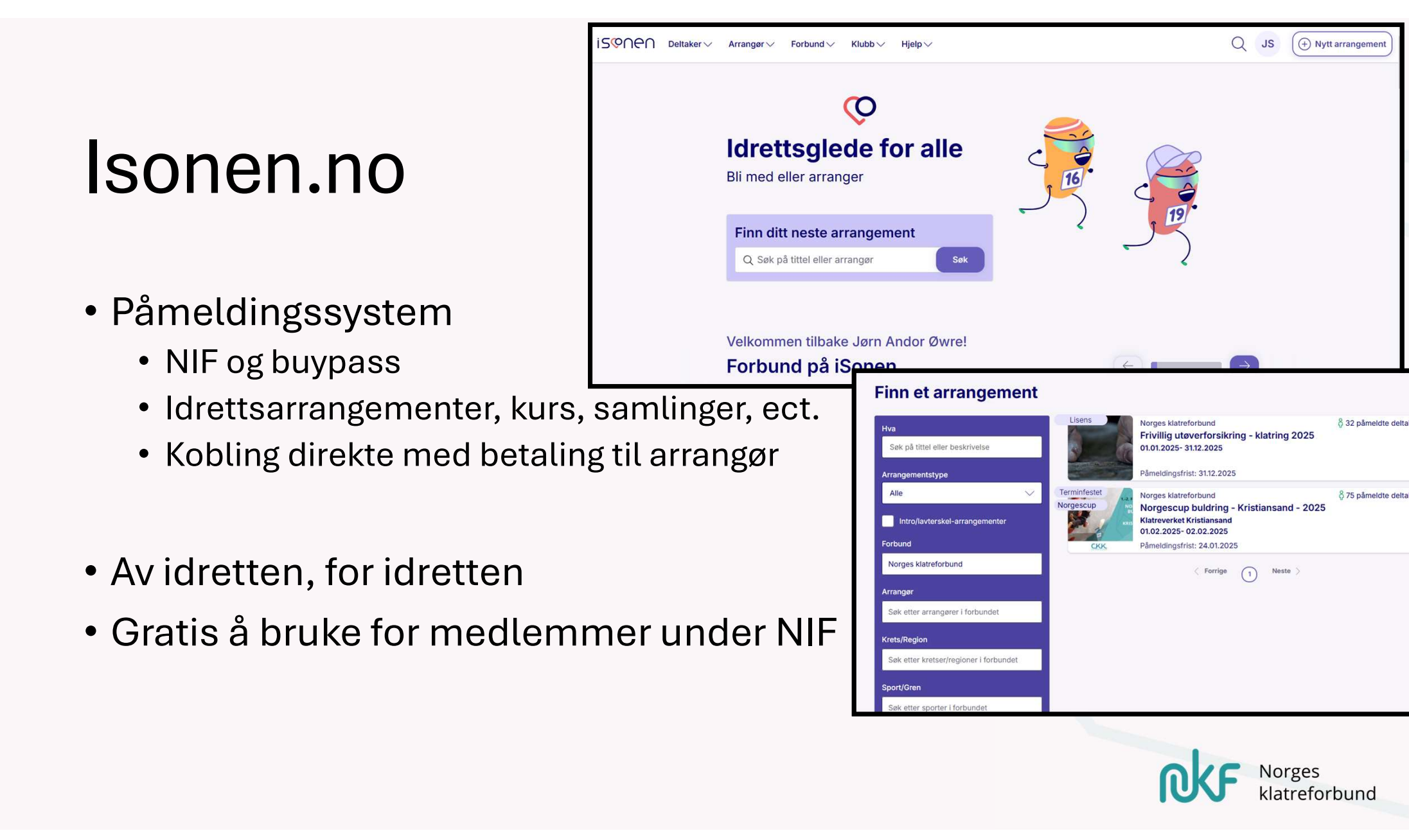

## Steg 1 – Isonen

!!Klubben må ha opprettet buypass- avtale!!

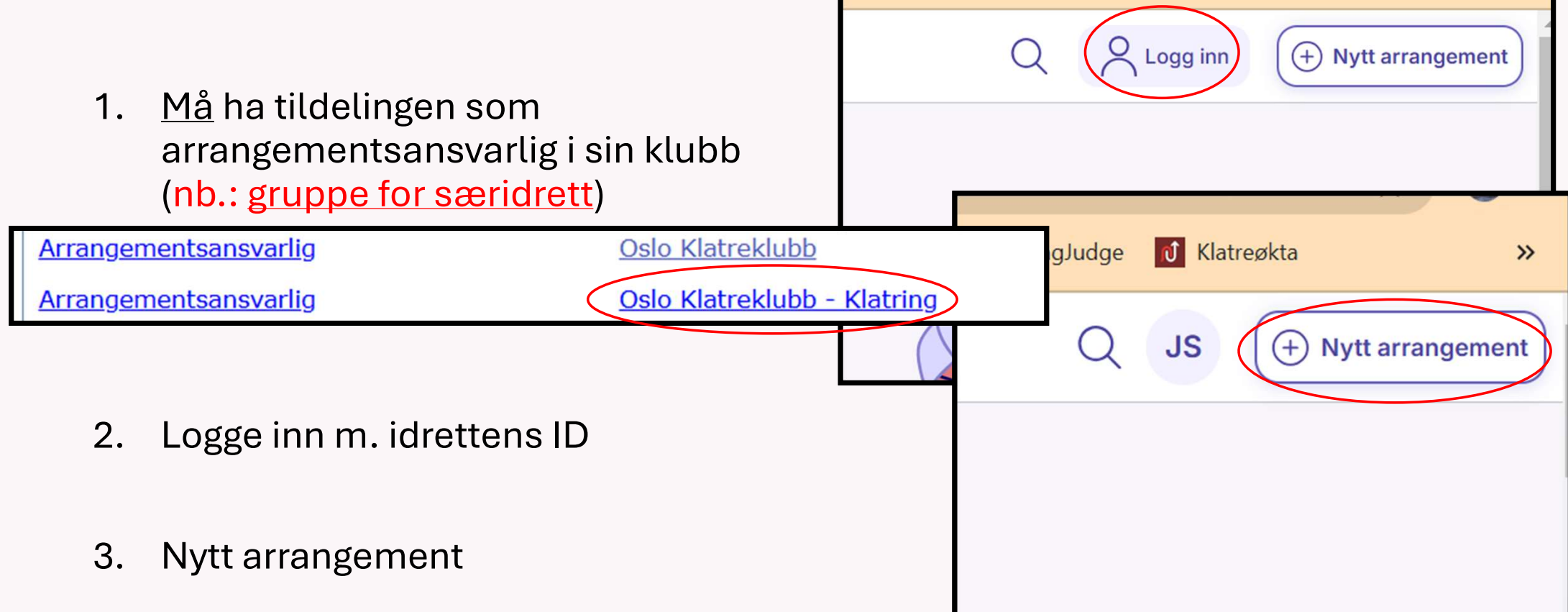

long - Home

ClimbAlongJudge

**1** Klatreøkta

>>

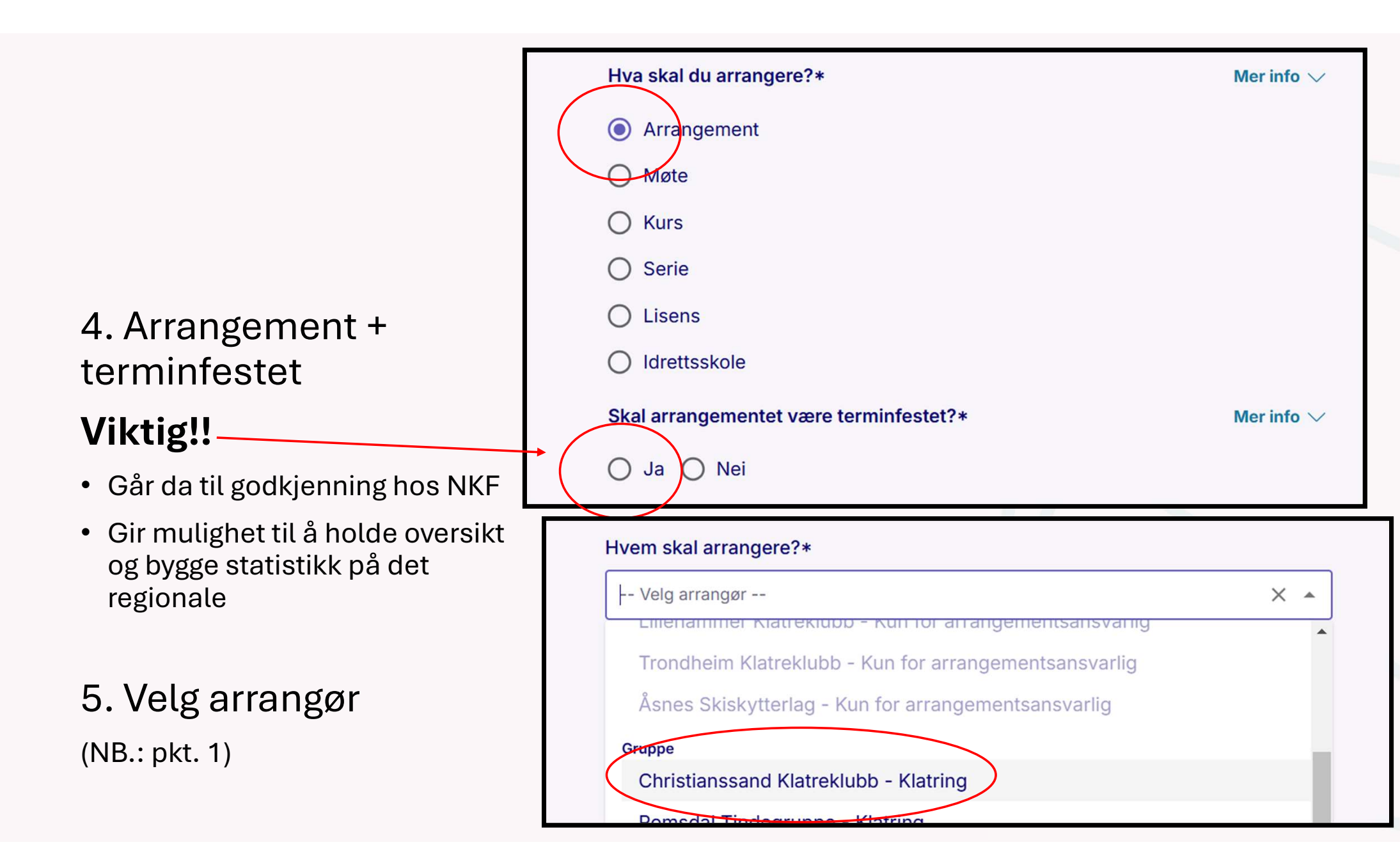

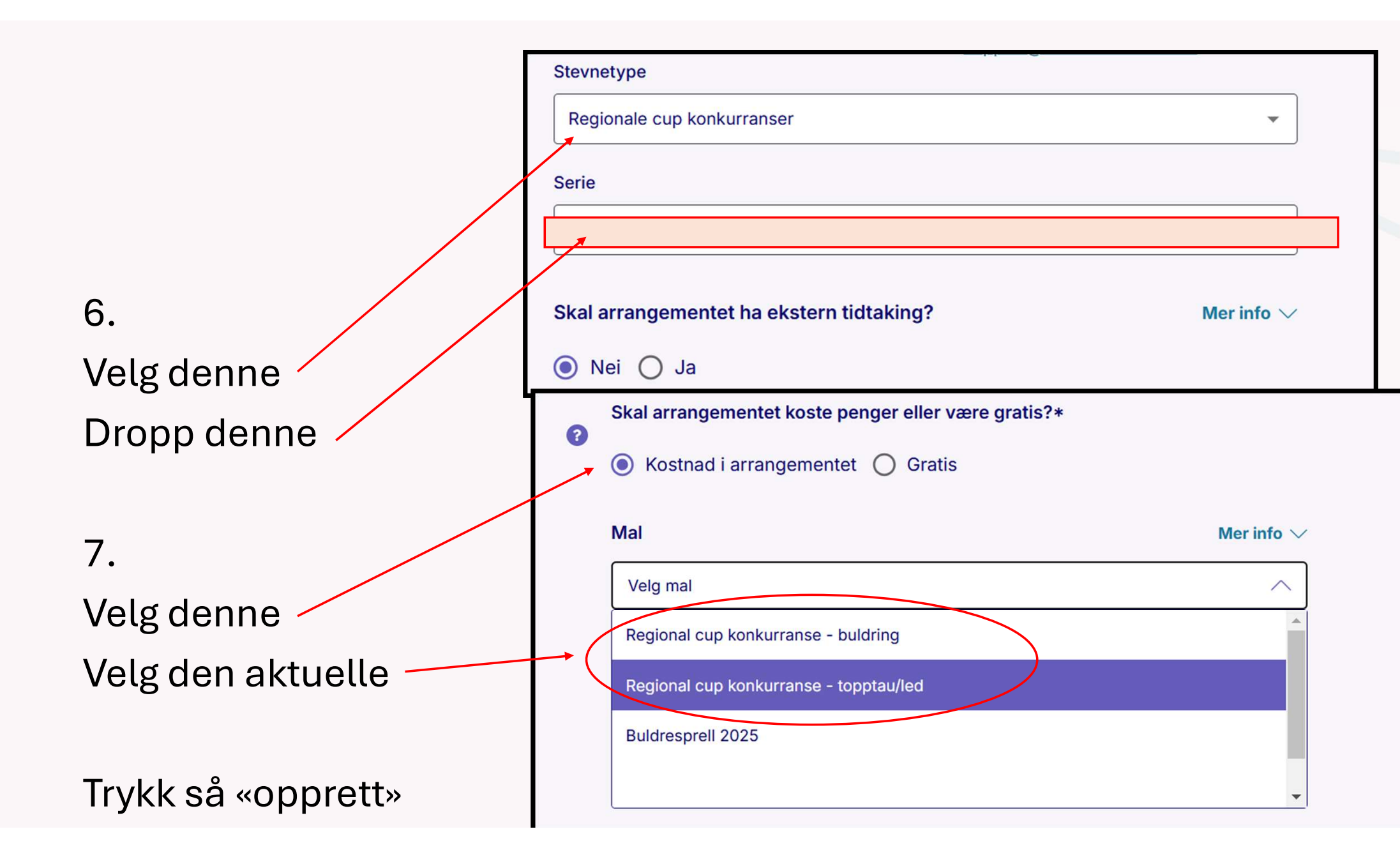

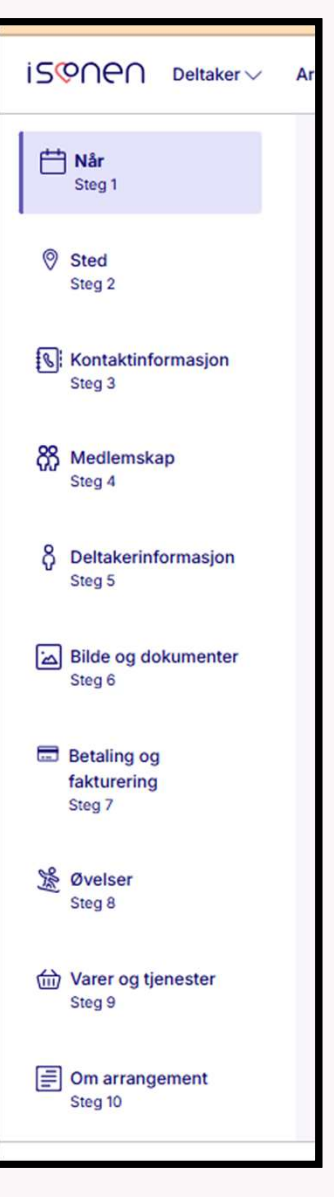

8.

Nå kommer du inn til siden hvor arrangementet tilpasses med flere faner å gå gjennom i venstre marg. Denne ligger «default» oppbygget og er **malen**.

Det er likevel viktig at hver enkelt arrangør tilpasser til sitt arrangement.

Følgelig går vi gjennom dette side for side:

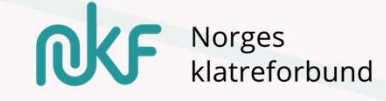

|                                                                                                    | 1. juli se                                                           |
|----------------------------------------------------------------------------------------------------|----------------------------------------------------------------------|
| iS©∩⊖∩ Deltaker∨                                                                                                    | Arrangør $\lor$ Forbund $\lor$ Klubb $\lor$                          |
| Har<br>Steg 1                                                                                                    | Steg 1 av 10<br>Når                                                  |
| Sted<br>Steg 2                                                                                                    | Her setter du start- og sluttidsp<br>Du kan sette egne tidspunkt for |
| Kontaktinformasjon<br>Steg 3                                                                                                    |                                                                      |
|                                                                                                    | Start/Slutt                                                          |
| And A Step 4     Step 4     Step 4 | Startdato *                                                          |
|                                                                                                    | 01.02.2025 08:00                                                     |
| 8 Deltakerinformasion                                                                                                    |                                                                      |
| 8 Deltakerinformasion                                                                                                    | Tilbake                                                              |

## Når:

1. Sett inn dato/tid for arrangementet – start og slutt

2. Sjekk at du fortsatt har mulighet til «endring av påmelding» til arrangementet starter

### 3. Sett påmeldingsfrist!

Trykk «egendefinert påmeldingsfrist» og velg dato og tid for frist.

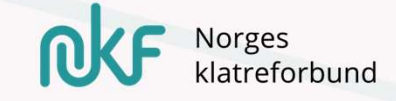

| Har<br>Steg 1                   | Steg 2 av 10<br>Sted                                                                                                    |
|---------------------------------|----------------------------------------------------------------------------------------------------|
| Sted<br>Steg 2                  | Vis hvor arrangementet skal avholdes. Vær så nøyaktig som mulig, så blir det enklere<br>for deltakerne å finne frem                                                                                                    |
| Kontaktinformasjon<br>Steg 3    | Sted * Klatreverket Kristiansand                                                                                                    |
| K Medlemskap<br>Steg 4          | Anlegg/Bane - Valgfri Eks. "Bane 4 i Hall A"                                                                                                    |
| δ Deltakerinformasjon<br>Steg 5 | Kart Satellitt Christiansands bryggeri                                                                                                    |
| Bilde og dokumenter             | Stating the state of the state of the state |

## Sted:

• Legg inn sted for arrangementet

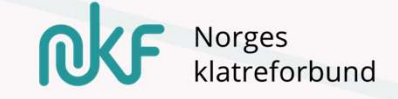

| Har<br>Steg 1                         | Steg 3 av 10<br>Kontaktinformasjon                                                                                        |
|---------------------------------------|----------------------------------------------------------------------------------------------------|
| Sted<br>Steg 2                        | Legg til en kontaktperson og et telefonnummer, i tillegg til klubbens<br>e-postadresse og nettadresse. Dette vil vises på |
| Kontaktinformasjon<br>Steg 3          | arrangementssiden Kontaktperson * Telefonnr Valgfri                                                                       |
| K Medlemskap<br>Steg 4                | Jørn Andor Øwre Smørbøl                                                                                                   |
| Control Deltakerinformasjon<br>Steg 5 | Klubb                                                                                                    |
|                                       | E-post *                                                                                                    |

## Kontaktinformasjon:

 Legg inn – vises i forsiden til påmeldingen

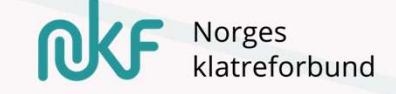

## Medlemskap:

| <ul> <li>Sted</li> <li>Steg 2</li> <li>Kontaktinformasjon</li> <li>Steg 3</li> </ul> | Her kan du kreve medlemskap for å delta på arrangementet el<br>på medlemskap. Du bestemmer også lenken til nettsiden hvor<br>seg inn i en klubb for å få riktig medlemskap | ller gi rabattert pris basert<br>deltakerne kan melde |
|--------------------------------------------------------------------------------------|----------------------------------------------------------------------------------------------------|-------------------------------------------------------|
| Medlemskap     Steg 4                                                                | Hvem kan delta på arrangementet<br>Velg hvem som kan delta                                                                                                    | Mer info $\vee$                                       |
| ο<br>O Deltakerinformasjon<br>Steg 5                                                 | Alle under Norges klatreforbund                                                                                                    | •                                                     |
| Bilde og dokumenter<br>Steg 6                                                        | Medlemspris på øvelser                                                                                                    | Mer info $\vee$                                       |
| Betaling og<br>fakturering                                                           | Lenke til innmelding                                                                                                    | Mer info $\checkmark$                                 |

- Denne står «default» på «alle»
- Hvis man skal endre på denne skal alternativet «alle under Norges Klatreforbund» velges.
- Her kan også medlemspris hukes av for – typ hvis arrangør ønsker å ta annen pris for sine egne utøvere.

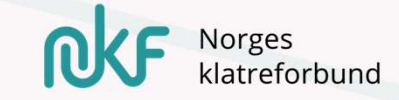

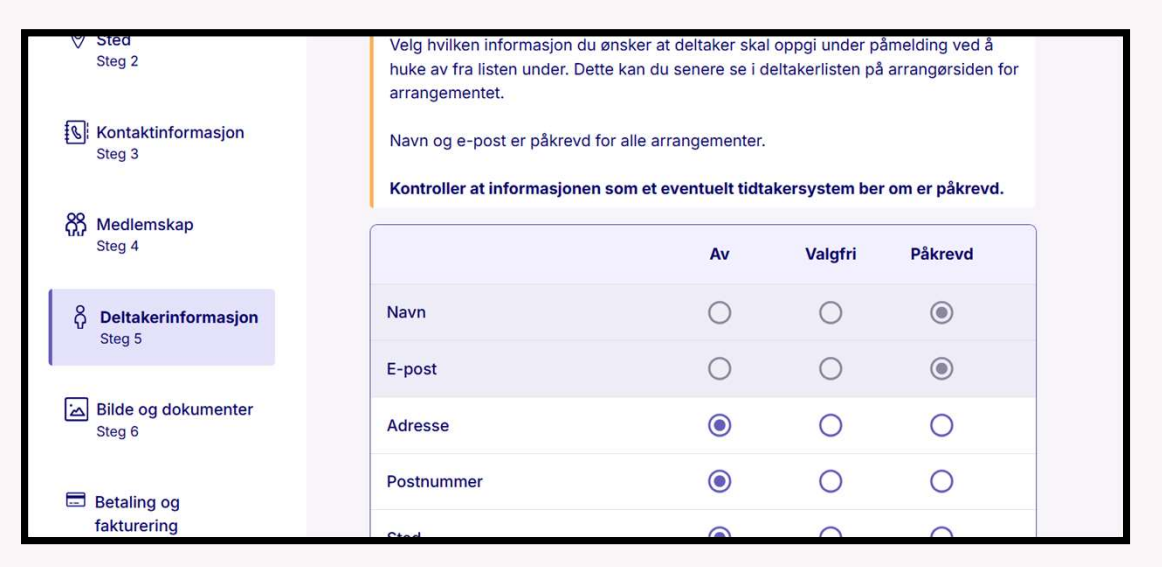

## Deltakerinformasjon:

• Kan stå som den står «default»

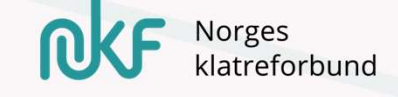

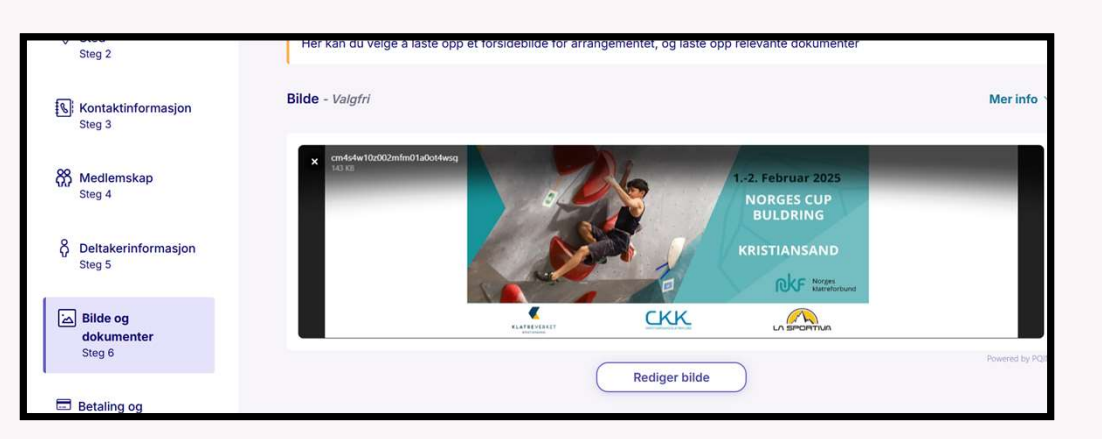

## Bilder og dokumentasjon:

• Her kan bilde og andre dokumenter til påmeldingen legges inn

(Mal fra NKF vil bli lagt inn)

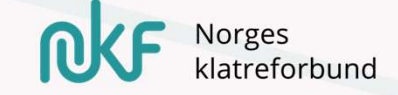

| Bilde og dokumenter<br>Steg 6        | Lenke til Buypass Payment Manager 7                                                  | E        |
|--------------------------------------|--------------------------------------------------------------------------------------|----------|
| Betaling og<br>fakturering<br>Steg 7 | Betalingsmåte - Valgfri <ul> <li>Kort og Vipps</li> </ul>                            |          |
| 後 Øvelser<br>Steg 8                  | <ul> <li>Faktura til klubb</li> <li>Kort, Vipps eller "Faktura til klubb"</li> </ul> | 1.<br>สเ |
| dì Varer og tjenester<br>Steg 9      | Faktura kan ikke brukes på gratis arrangementer                                      | u        |

## Betaling og fakturering:

. Velg klubbens konto – her vil påmeldingene komme lirekte inn

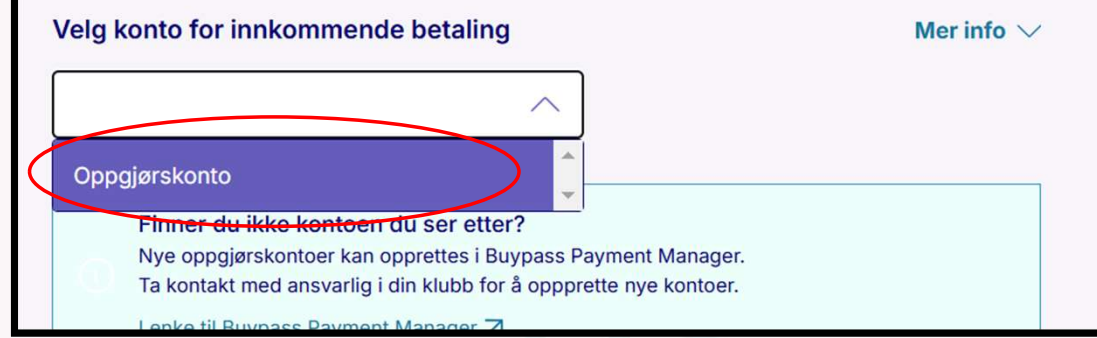

NB.: Ikke legg til kostander her. Dette kommer utenpå øvelsenes kostnader i neste fane!

 Påmeldingsavgift - Valgfri
 Mindre info

 OK sånn!
 Påmeldingsavgift betales én gang per deltaker, uavhengig av hvor mange øvelser deltakeren er påmeldt

 For lagøvelser betales påmeldingsavgiften én gang per lag, uavhengig av hvor mange øvelser laget er påmeldt

 Image: Second Second Se

| Steg 7               |              | Øvelser    | •            |                            |
|----------------------|--------------|------------|--------------|----------------------------|
| Steg 8               |              |            | •            |                            |
| 前 Varer og tjenester |              | Sport/gren | Serie        | Stevnetype                 |
| 1 La diss            | se stå sånn! | Klatring   | ▼ Velg serie | Regionale cup konkurranser |

2. Følgelig er liste over klasser som skal med – disse ligger inne «default».

Klassene er faste, men andre endringer kan gjøres her!

HUSK!! Fra konkurranse til konkurranse må de samme klassene være med! Dette er viktig for å kunne få sammenlagtresutltater.

| Offisie | lle øvelser (14)                                                       |           |           |      | Skjul liste 🗸 |
|---------|------------------------------------------------------------------------|-----------|-----------|------|---------------|
|         | Navn                                                                   | Start     | Slutt     | Pris | Spørsmål      |
|         | Buldring - regional cupkonkurranse - U9 female<br>(6-8) - regionale    | Ikke satt | Ikke satt | 200  | 0 •••         |
|         | Buldring - regional cupkonkurranse - U12 female<br>(9-11) - regionale  | Ikke satt | Ikke satt | 200  | 0 •••         |
|         | Buldring - regional cupkonkurranse - U15 female<br>(12-14) - regionale | Ikke satt | Ikke satt | 200  | 0 •••         |

Begge disse klassen kan ikke være med – se alder!

For å slette klasse hukes det av og trykkes slett på klassen som ikke er relevant

Sjekk alle klasser nøye, så alle er med og de riktige er fjernet for deres cup!!

| /                                          |                                                 |                   |           |            |             |
|--------------------------------------------|-------------------------------------------------|-------------------|-----------|------------|-------------|
| Opprett offisiell øvelse                   | Rediger 1 valgt Øyelse                          | Slett 1 valgt Øve | Ise       |            |             |
| Søk:                                       | Øvelse:                                         | Klasse:           |           | Startdato: |             |
| Q Øvelse ellertidsp                        | Velgøvelse                                      | ▼ Velg k          | lasse     | ▼ Dagen øv | elsen sta 🔻 |
|                                            |                                                 |                   |           |            |             |
| Udring - regional<br>(15-16) - NM, NC c    | l cypkonkurranse - U17 fe<br>g regionale        | emale Ikke satt   | Ikke satt | 200        | 0 •••       |
| Buldring - regional<br>(17-18) - NM, NC o  | l cupkonkurranse - U19 fe<br>og regionale       | emale Ikke satt   | Ikke satt | 200        | 0 •••       |
| Buldring - regional<br>(19-20) - jr.NM, NC | l cupkonkurranse - U21 fe<br>C og regionale     | emale Ikke satt   | Ikke satt | 200        | 0 •••       |
| Buldring - regional<br>female (19+)- Nor   | l cupkonkurranse - Senio<br>gescup og regionale | r Ikke satt       | Ikke satt | 200        | 0 •••       |

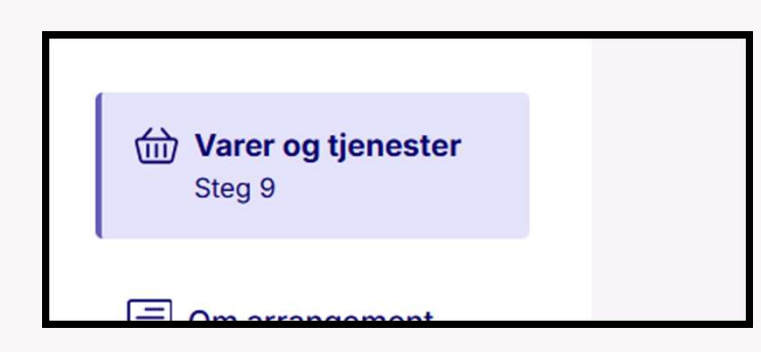

## Varer og tjenester:

• Her kan man legge inn forhåndskjøp

F.eks. inngang, kjøp av t-skjorter, ect.

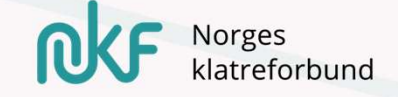

| Steg 9                           | 16 🔻                                   |
|----------------------------------|----------------------------------------|
| <b>Om arrangement</b><br>Steg 10 | La st<br>skap<br>og <u>b</u><br>tilfel |
|                                  | infor                                  |
|                                  |                                        |

## Om arrangementet:

- Her kan all informasjon om arrangementet legges ut!
- Navn på arrangementet kan endres til eget «Sørlandscup 1 – Christianssand Klatreklubb» f.eks.
- Informasjonsboksen skal inneholde følgende, hvis arrangementet holdes åpent for «alle» i fanen «medlemskap» (denne ligger «default» inne):

16 ▼ B I 型 S ∷ ⊟ ⊡ ⊡ 3 C & & ©

La stå ved opprettelse av påmelding: Ved påmelding til arrangementet, uten medlemskap i klubb med tilhørighet i NKF, underlegger man seg <u>indrettens barnerettigheter</u> og <u>bestemmelser om barneidrett</u>. Ansvareret og sanksjonsbestemmelsene vil i disse tilfellene påligge arrangørklubben. Denne teksten skal fremgå synelig i konkurransensinformasjonstekst.

IIIIHusk å giøre tilnassinger på ditt eget arrangementIIII - fyll inn informasion her og fiern

Husk at arr.klubb påtar seg et ekstra ansvar ved å holde arrangementet åpent for «ikke medlemmer» av klubb

- Dobbeltsjekk fanene spesielt fanen «øvelser»!!
- Trykk så «se over og publiser»
- Påmeldingen går da videre til NKF adm. for godkjenning før den åpnes for påmelding!
- Distribuer så lenken i cupens kanaler benytt lenke fra «arrangementssiden»
- ..Og nå kommer påmeldingene strømmende inn!! 🙂

| Lagre og avslutt | Tilbake | Se over og publiser | ? Hjelp |
|------------------|---------|---------------------|---------|
|                  |         |                     | 10.33   |

## Her ligger nå arrangementet ditt

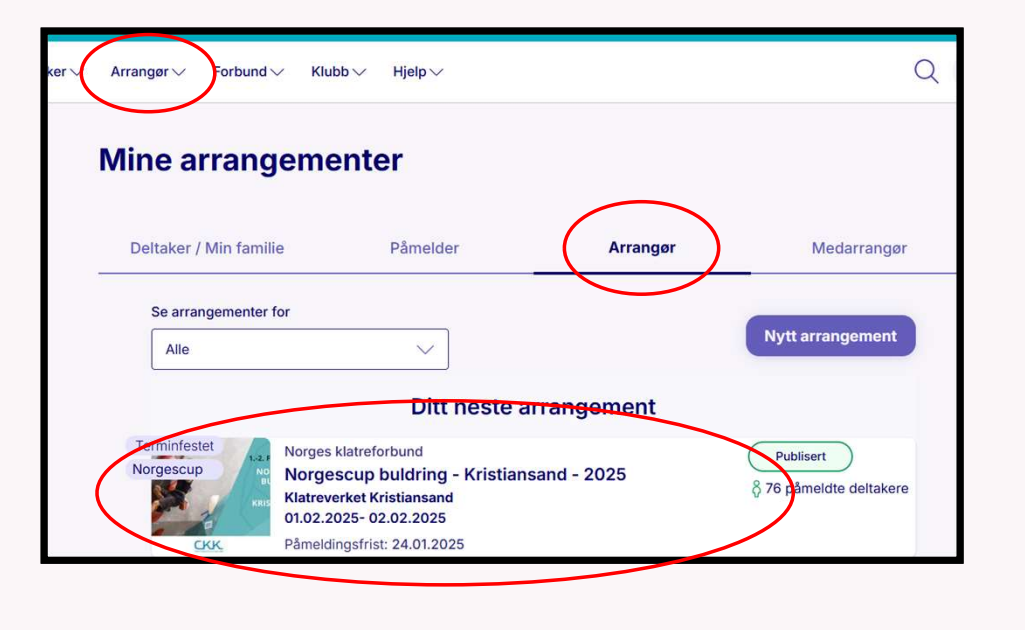

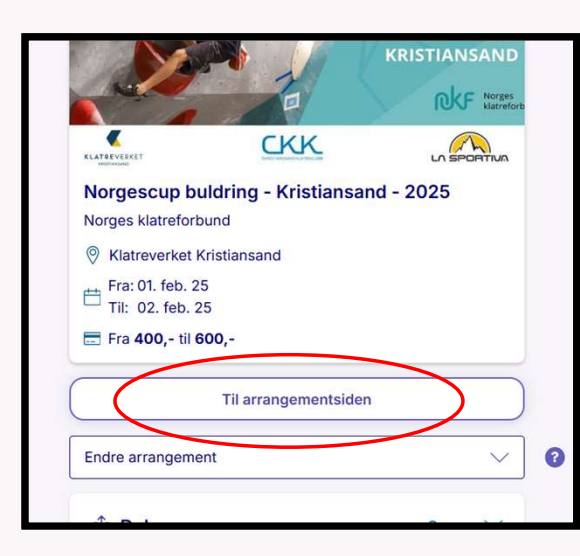

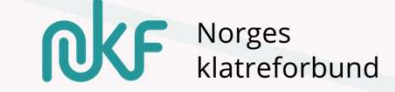

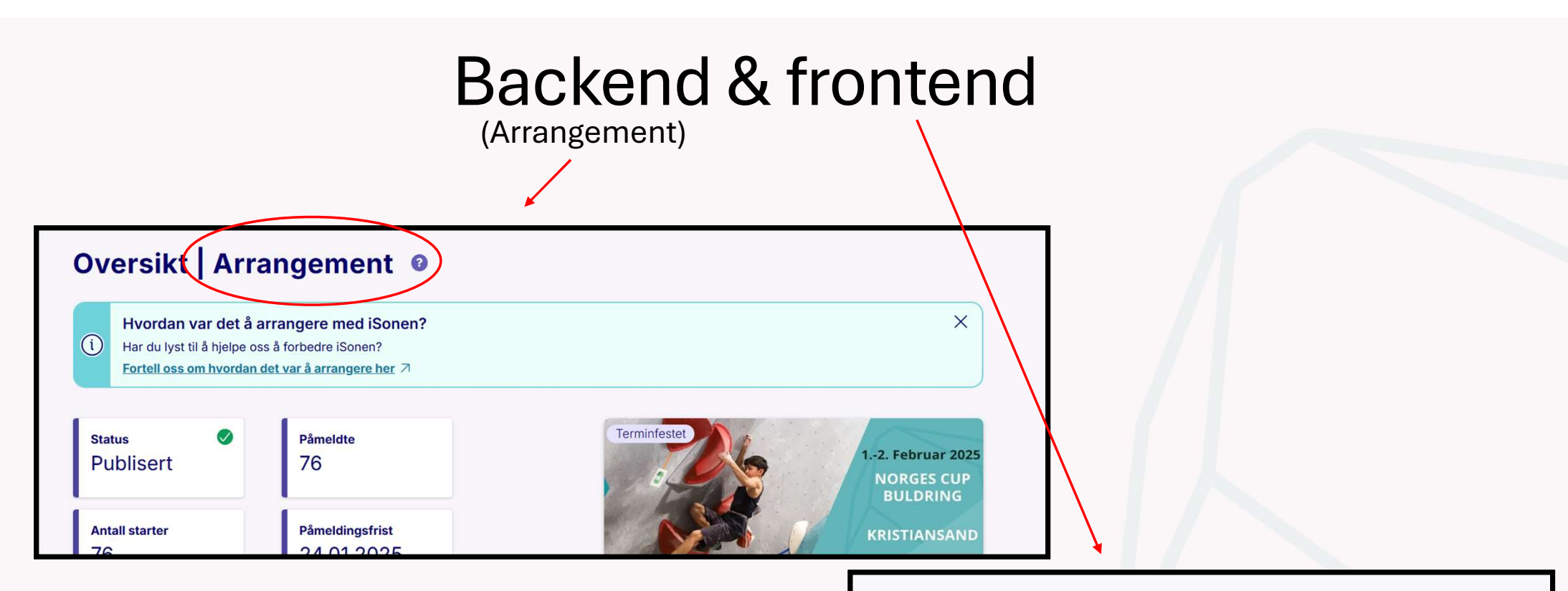

- Backend endringer for arr.
- Frontend for publikum

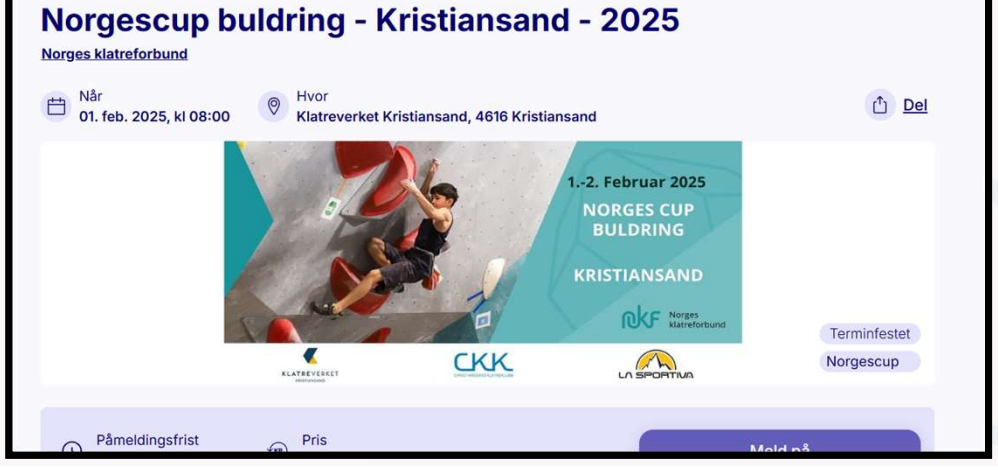

## Endringer etter åpnet påmelding

- Etter åpnet påmelding medfører det problematikk hvis du ønsker å endre «øvelser».. Unngå dette.
  - La heller feilen med dette stå, og sorter feil ved overføring til resultatsystem.
- Tider for påmeldingsfrister kan endres.
- Informasjon kan endres.

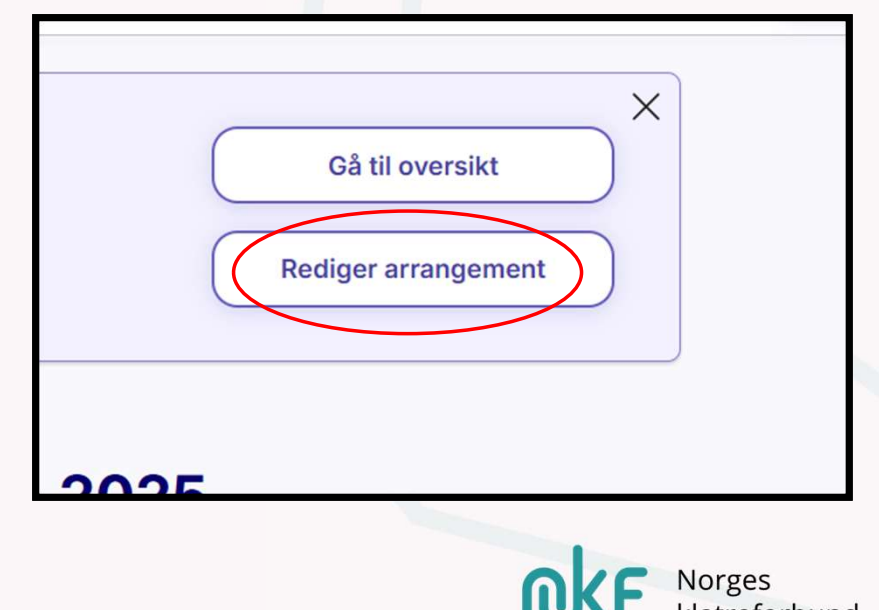

## Refusjon og endringer av påmeldte

| Deltakere                                       |                                                                 |                                                          | हिंदे Behandle deltaker                                                                                                    | $\overline{}$                   |                                                          |                                   |
|-------------------------------------------------|-----------------------------------------------------------------|----------------------------------------------------------|----------------------------------------------------------------------------------------------------|---------------------------------|----------------------------------------------------------|-----------------------------------|
| Deltakere Påmeldin<br>Grupper listen etter øvel | ger Varer og tjenester Oppm<br>Iser D Send melding til deltaker | e Mediesamtykke                                          | e (+) Legg til en ny deltake                                                                                                    | ker 🛛 🔞                         |                                                          |                                   |
| Fornavn:                                        | Etternavn:                                                      | Øvelse:                                                  | Klasse:                                                                                                    | •                               |                                                          |                                   |
| Klubb:<br>Alle klubber                          | Status:                                                         | Klubb                                                    | Refunder                                                                                                    | Buldring - U17 femal            | e (15-16) - NM, NC o Oslo Klatreklubb<br>了 Skriv melding | 03.01 11:38<br>→ Gå til påmelding |
|                                                 | Buldring - U17 female                                           | 15-16) - NM, NC o Oslo Kla<br>13-14) - NM og NK Oslo Kla | Kontaktinformasjon                                                                                                    | Øvelser<br>Øvelse Buldring - U1 | 17 female (15-16) - NM, NC og regionale                  | Produkter                         |
|                                                 |                                                                 |                                                          | Mobil<br>Klubb Oslo Klatreklubb<br>Oppmøte Ikke registrert oppmøte<br>Buypass ID<br>Person ID<br>Motta oppdateringer fra arrangør Nei<br>Betalingsmetode Vipps<br>Transaksjons-ID 29859722135 |                                 |                                                          |                                   |

## Hente ut påmeldinger fra Isonen

|                                                                      | Deltakere                        |                                                                                 | දිබු Behandle deltaker 🗸                                          |
|----------------------------------------------------------------------|----------------------------------|---------------------------------------------------------------------------------|-------------------------------------------------------------------|
| Norgescup buildring - Kristiansand - 2025<br>Norges klatreforbund    | Deltakere Påmeldinger Var        | er og tjenester Oppmøte Mediesamtykke                                           |                                                                   |
| <ul> <li></li></ul>                                                  | Grupper listen etter øvelser 🌒 🤇 | Send melding til deltakere                                                      | e + Legg til en ny deltaker                                       |
| Til arrangementsiden                                                 | Fornavn: Etter                   | mavn: Øvelse:                                                                   | Klasse:                                                           |
|                                                                      | Q Kari                           | Hansen                                                                          | •                                                                 |
|                                                                      | Klubbi Stati                     |                                                                                 |                                                                   |
|                                                                      |                                  |                                                                                 |                                                                   |
| • Standard skal være o                                               | lekkende                         | Last ned deltakerliste<br>Velg hva slags fil du ønsker                          | OBS.:<br>personopplysninger og                                    |
| <ul> <li>Last ned</li> </ul>                                         |                                  | Standard 		 Egendefinert 		 EQ-timing 		 Tusendel                               | personvern!                                                       |
| D                                                                    | I <sup>0</sup> I I <sup>,</sup>  | Velg hva slags filformat du ønsker    Excel O CSV  Epost  icora andre@empil.com | Flere enn nødvendig<br>trenger ikke tilgang til<br>denne dataen!! |
| <ul> <li>Da er prosessen med<br/>over Vi kommer tilbake h</li> </ul> | it, etter hvert!!                | Avbryt Send epost Last ned                                                      | Norges<br>klatreforbund                                           |

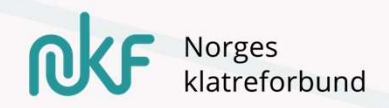

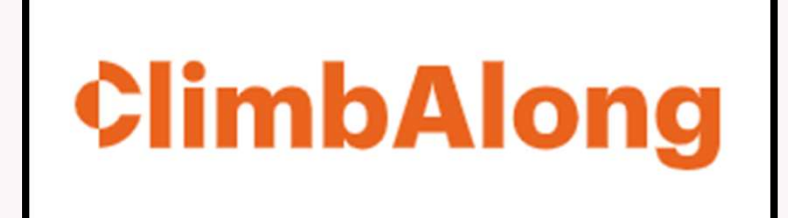

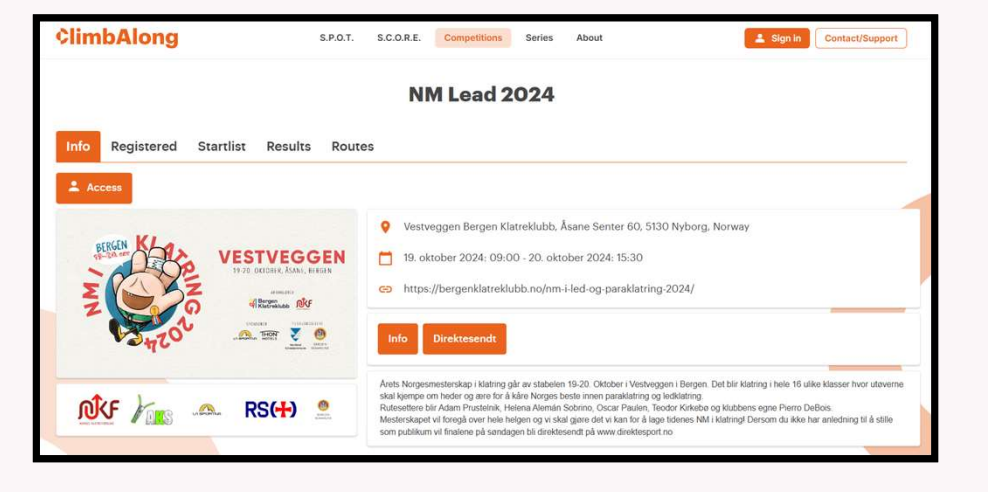

### Frontend – til utøvere og publikum

Her kommer alt av startlister, resultater, reklame og informasjon

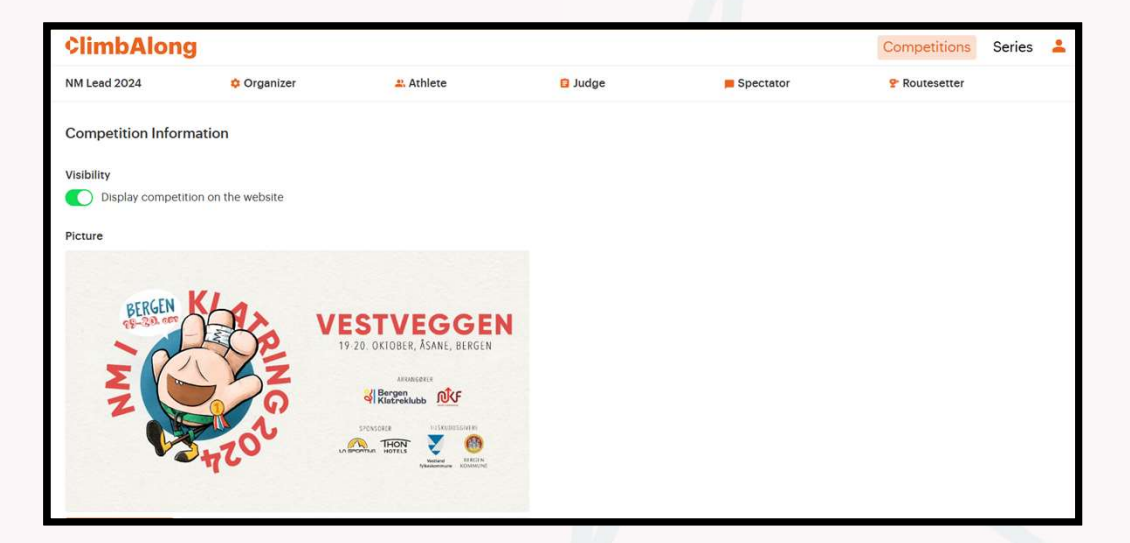

### Backend – til arrangøren

Her administreres det hele – fra start til slutt

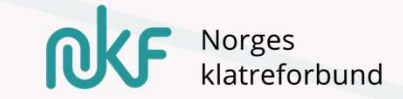

# <image><text><text><section-header><section-header><section-header>

### Vil tildeles i god tid før konkurransen starter og før påmeldingen avsluttes – tildeles fra NKF.

• Én «organisator» hos arrangørklubb.

1 – Tilgang for arrangør

Backend

- Denne vil motta en invitasjon til arr., som videre oppretter og inviterer de ulike rollene til konkurransen.
- Her finner du en demonstrasjonsfilm på dette fra CA:

https://www.youtube.com/watch?v=R1zT6mdIXeY&list=PL6fgfve6lw6kWX38oWnekJ9kOKxZ6YxS&index=2

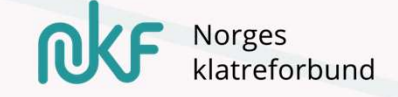

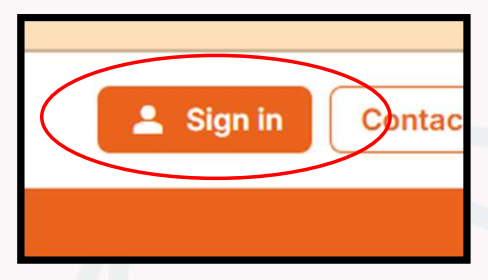

Norges klatreforbund

• Fra hjemmesiden – logg inn

Www.climbalong.com

• Her ligger konkurransen du er tildelt og som du skal gjøre klar..

**¢limbAlong** 

ESTVEGGEN

41274 dV

Norway ~

NM Lead 2024

Oct 19, 2024 - Oct 20, 2024

Search...

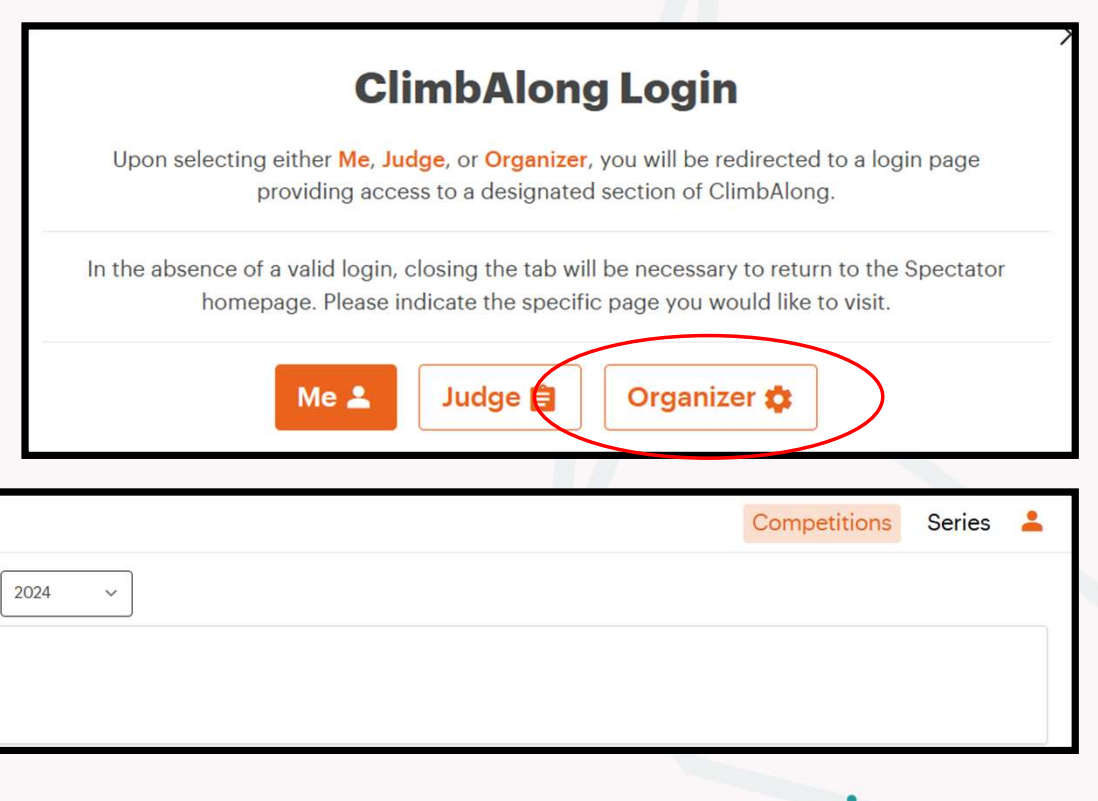

## Konkurransens oppsett

| ¢limbAlong       |                       |                         |                    |                         | Competitions Series |
|------------------|-----------------------|-------------------------|--------------------|-------------------------|---------------------|
| NM Lead 2024     | 💠 Organizer           | 2 Athlete               | 🔒 Judge            | Spectator               | P Routesetter       |
|                  | Info                  | Athlete list & check-in | Judge 🔀            | On site result settings | Topos & circuits    |
|                  | Mail form             | Startlists              | Judge restrictions | On site results 🛛       |                     |
|                  | Team                  | On site startlist 🗾     | Judge log          | Broadcast               |                     |
|                  | Registration settings |                         | Edit results       | Timers                  |                     |
|                  | Competition setup     |                         | Manage scoring     |                         |                     |
| <b>D</b> istance |                       |                         |                    |                         |                     |

Vi går også her gjennom fane for fane..

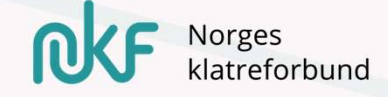

| 💠 Organizer           |  |  |  |  |  |  |  |  |  |
|-----------------------|--|--|--|--|--|--|--|--|--|
| Info                  |  |  |  |  |  |  |  |  |  |
| Mail form             |  |  |  |  |  |  |  |  |  |
| Team                  |  |  |  |  |  |  |  |  |  |
| Registration settings |  |  |  |  |  |  |  |  |  |
|                       |  |  |  |  |  |  |  |  |  |

- Her kan du legge inn all følgelig informasjon til arrangementet
  - Forsidebilde
  - Tid og dato for konkurransen
  - Informasjon
  - Lenker (til samarbeidspartnere f.eks.)
  - Reklame for sponsorer
  - Her må du også huke av for å gjøre konkurransen «live» på nettsiden!

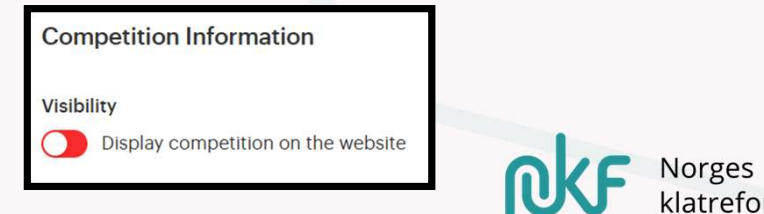

| 💠 Organizer           |
|-----------------------|
| Info                  |
| Mail form             |
| Team                  |
| Registration settings |
| Competition setup     |

- Her kan du legge inn informasjonen du ønsker at både deltakere (til selfscoringen) og de andre som skal organisere konkurransen skal motta, når du inviterer..
- Denne ligger inne med «default» informasjon, men kan endres.

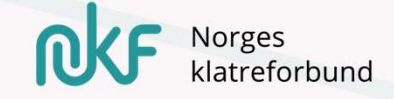

| 💠 Organizer           |
|-----------------------|
| Info                  |
| Mail form             |
| Team                  |
| Registration settings |

Her legger du inn de du ønsker å ha med deg i teamet for konkurransen med navn og mailadresse!

Det er restriksjonsbegrensning for ulike funksjoner, og her velger du:

- «Owner» har alle muligheter
- «Organizer» har de fleste muligheter alle som kjenner systemet og bla. skal gjøre endringer på andres roller, bør ha denne funksjonen.
- «Routesetter» har kun tilgang til ruteoppsettet
- «Judge» har kun tilgang til å dømme
- «Headjudge» kan endre resultater og godkjenne ikke relevant for reg.konk.!
- «Broadcaster» kan hente grafikk til f.eks. stream ikke relevant for reg.konk.!

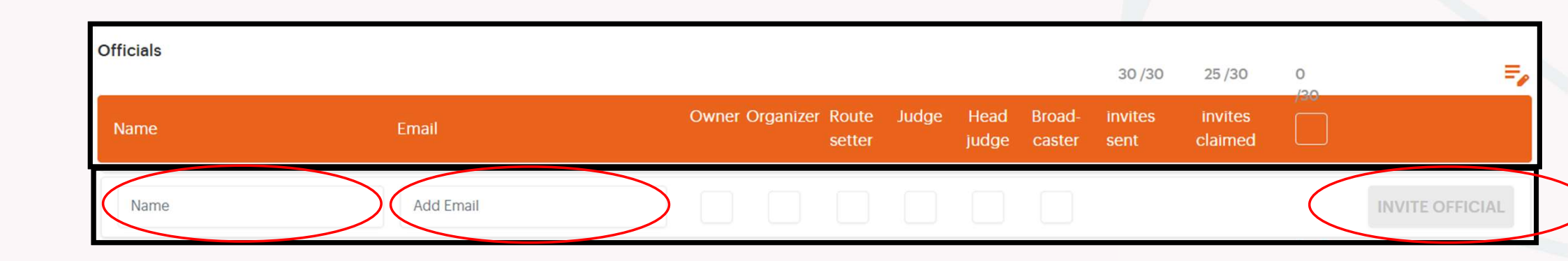

Tilganger kan enkelt endres av «owner» og «organizer» Her gjør du dette! Trykk her, gjør endringene i rolle og trykk save! Officials 30/30 25/30 Owner Organizer Route Judge Head Broad invites invites Name claimed iudae CANCEL @gmail.com gmail.com 12

Dette symbolet kan være verdt å merke seg, her vil den registrerte kunne føres direkte til godkjenning, via QR-kode, for sin rolle.

Du kan også sende ny invitasjon pr. mail eller slette de som melder avbud.

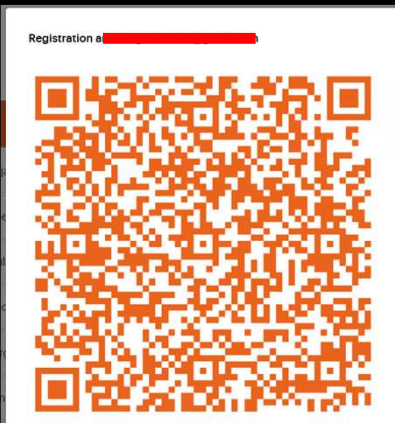

rbund

| 💠 Organizer           |
|-----------------------|
| Info                  |
| Mail form             |
| Team                  |
| Registration settings |
| Competition setup     |

• Vi benytter oss ikke av denne funksjonen – se forbi denne!

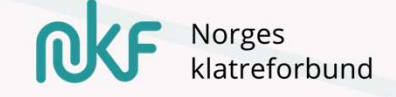

| 🚢 Athlet | te |
|----------|----|
|----------|----|

Athlete list & check-in

Startlists

On site startlist 🔼

Vi er nå tilbake der hvor vi skal benytte listen vi har lastet ned fra isonen.no

Opprettelsen først,

...så går vi videre til å sjekke inn deltakere..

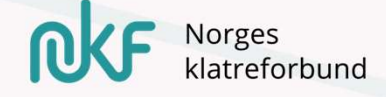

Kolonnene og rekkefølgen på utøverne i listen fra isonen bør sorteres etter klasser – rekkefølgen på klassene har ikke ha noe å si!

Når de ulike klassene skal starte bestemmer vi senere.

Du må manuelt tilføye en kolonne med «bib»/startnummer ( $1 \rightarrow xx$ ) i skjemaet før du laster opp (hvis du trenger dett!).

Bib (?), name 1, name 2, category, club og email..

Sjekk listen nøye - at alle er med og at de er registrert i rett klasse!

| / | А   | В        | С         | D        | E                     | F                  |
|---|-----|----------|-----------|----------|-----------------------|--------------------|
| 1 | BIB | Fornavn  | Etternavn | Klasse   | Klubb                 | email              |
| 2 | 1   | Marthe   | Hansen    | Senior F | Drammen Klatreklubb   | maha3@gmail.com    |
| 3 | 2   | Pernille | Johnsen   | Senior F | Trondheim Klatreklubb | Persen@hotmail.com |
| 4 | 3   | Amanda   | Persen    | Senior F | Oslo Klatreklubb      | a3ped@gmail.com    |
|   |     |          |           |          |                       |                    |

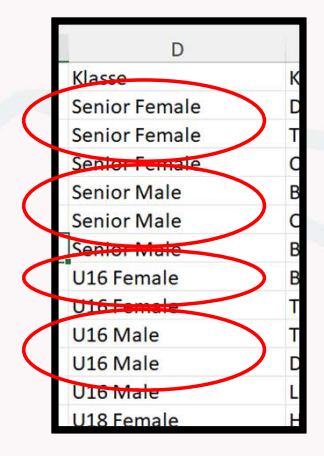

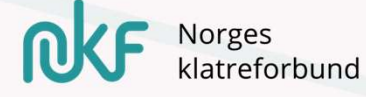

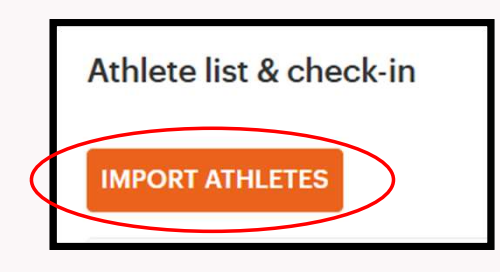

NM Lead 2024 rganizer # Athlete Judge Select Va Spectato P Routesetter Bib Last så opp filen! Name 1 Name 2 Name 3 Import athletes Email Nå kan du velge de ulike kolonnen Sex SELECT FILE D.o.B fra den nedlastede filen inn i Category Select values for the cold letes that are incorrect or need to be removed. Nationalit Any errors in the data f ill turn the column grey ClimbAlong Select Value Select Valu Select Value CANCEL + ADD ATHLETES Hvis det blir feil – slett alle utøvere, gjør nødvendige endringer i filen og prøv på nytt! Norges klatreforbund Last så opp utøverne – når listen er som ønsket!

### Sånn ser det ut når du laster opp den filen.. Huk av og last opp..

| mpo   | rt athletes                                                |                                                                  |                                       |                    |                            |
|-------|------------------------------------------------------------|------------------------------------------------------------------|---------------------------------------|--------------------|----------------------------|
|       |                                                            |                                                                  |                                       |                    |                            |
| SELE  | CT FILE                                                    |                                                                  |                                       |                    |                            |
|       |                                                            |                                                                  |                                       | 1010007 <b>.</b> 1 |                            |
| elect | values for the columns and<br>rors in the data from the im | f uncheck athletes that are in<br>ported list will turn the colu | ncorrect or need to be rem<br>mn grey | oved.              |                            |
|       |                                                            |                                                                  |                                       |                    |                            |
|       | Bib ~                                                      | Name 1 v                                                         | ~                                     | ~                  | ×.                         |
|       | RIB                                                        | Formaum                                                          | Select Value                          | Vinceo             | Klubb                      |
| _     |                                                            |                                                                  | Bib                                   |                    |                            |
| ~     | 1                                                          | Marthe Dorthea                                                   | Name 1                                | Senior Fernale     | Drammen Klatreklubb        |
| ~     | 2                                                          | Pernille                                                         | Name 2                                | Sentor Female      | Trondheim Klatreklubb      |
|       | 2                                                          | Amanda                                                           | Name 3                                |                    | Only Vistandidulate        |
| ~     | 3                                                          | Amanda                                                           | Sey                                   | Senior Female      | USIO KIatrekiubb           |
| ~     | 4                                                          | Lars                                                             | D.o.B                                 | Senior Male        | Bratte Rogalands Venner    |
| ~     | 5                                                          | Dag Asmund Wesenberg                                             | Category                              | Senior Male        | Christianssand Klatreklubb |
|       |                                                            | Data                                                             | Nationality                           | Contraction        | Roomen Westerleich b       |
| ~     | 0                                                          | rete                                                             | Club                                  | Senior Male        | bergen watreklubb          |
| ~     | 7                                                          | Kristine Lorentzen                                               | Hunskår                               | U16 Female         | Bergen Klatreklubb         |
|       |                                                            |                                                                  |                                       |                    |                            |

| роі | rt athletes                                          |                                                                     |                                     |                              |                            |                |                |              |                                  |                |  |
|-----|------------------------------------------------------|---------------------------------------------------------------------|-------------------------------------|------------------------------|----------------------------|----------------|----------------|--------------|----------------------------------|----------------|--|
| LEC | CT FILE                                              |                                                                     |                                     |                              |                            |                |                |              |                                  |                |  |
|     |                                                      |                                                                     |                                     |                              |                            |                |                |              |                                  |                |  |
| ect | values for the columns a<br>ors in the data from the | ind uncheck athletes that are i<br>imported list will turn the colu | incorrect or need to be<br>umn grey | removed.                     |                            |                |                |              | 1                                |                |  |
|     | Bib ~                                                | Name1 ~                                                             | Name 2                              | <ul> <li>Category</li> </ul> | Club ~                     | Select Value v | Select Value ~ | Select Value | <ul> <li>Select Value</li> </ul> | v Select Value |  |
|     | BIB                                                  |                                                                     | Etternavn                           | Klasse                       | Klubb                      |                |                |              |                                  |                |  |
|     | 1                                                    | Marthe Dorthea                                                      | Westskog                            | Senior Female                | Drammen Klatreklubb        |                |                |              |                                  |                |  |
|     | 2                                                    | Pernille                                                            | Tvedt                               | Senior Female                | Trondheim Klatreklubb      |                |                |              | <u> </u>                         |                |  |
| ł   | 3                                                    | Amanda                                                              | Buer                                | Senior Female                | Oslo Klatreklubb           |                |                |              | <u> </u>                         |                |  |
|     | 4                                                    | Lars                                                                | Matre                               | Senior Male                  | Bratte Rogalands Venner    |                |                |              | · \                              |                |  |
| i   | 5                                                    | Dag Asmund Wesenberg                                                | Helland                             | Senior Male                  | Christianssand Klatreklubb |                |                |              | · · · · ·                        |                |  |
| 1   | 6                                                    | Pete                                                                | Whittaker                           | Senior Male                  | Bergen Klatreklubb         |                |                |              | \                                |                |  |
| 1   | 7                                                    | Kristine Lorentzen                                                  | Hunskår                             | U16 Female                   | Bergen Klatreklubb         |                |                |              |                                  |                |  |
| 1   | 8                                                    | Aurora Aune                                                         | Wold                                | U16 Female                   | Trondheim Klatreklubb      |                |                |              |                                  | 1              |  |
| 1   | 9                                                    | Trym Ragnar Mcnaughtan                                              | Raum-Eide                           | U16 Male                     | Trondheim Klatreklubb      |                |                |              |                                  | 1              |  |
| Ĩ   | 10                                                   | lsak Høydalsvik                                                     | Ulvund                              | U16 Male                     | Drammen Klatreklubb        |                |                |              |                                  |                |  |
| 1   | 11                                                   | Sander                                                              | Steinstad                           | U16 Male                     | Lillehammer Klatreklubb    |                |                |              |                                  |                |  |
| 1   | 12                                                   | Anna                                                                | Vivelid                             | U18 Female                   | Haugaland Klatrelag        |                |                |              |                                  |                |  |
| 1   | 13                                                   | Kaja Isabelle                                                       | Moe-Evensen                         | U18 Female                   | Oslo Klatreklubb           |                |                |              |                                  |                |  |
| 1   | 14                                                   | Lukas Vedal                                                         | Utnes                               | U18 Male                     | Tromsø Klatreklubb         |                |                |              |                                  |                |  |
|     | 15                                                   | Jeppe Lou                                                           | Larsen                              | U18 Male                     | Kolsås Klatreklubb         |                |                |              |                                  |                |  |

Hvis dette av en eller annen årsak ble feil – kan du slette det her!

Deretter må du starte på nytt med å laste opp utøverne!

|                      |       | 0/16           | 0/16              | 0/16                | 0/16          | 0/16            | 16 | $\overline{}$ |              |   | + ±=, |
|----------------------|-------|----------------|-------------------|---------------------|---------------|-----------------|----|---------------|--------------|---|-------|
| Jub ↓                | Email | Invite<br>Sent | Invite<br>Claimed | Payment<br>Received | Checked<br>In | Did Not<br>Show |    | 0             |              | > |       |
| rondheim Klatreklubb |       | ×              | ×                 |                     |               |                 |    | 1             | ₩ ¢?         |   | Ū     |
| rondheim Klatreklubb |       | ×              | ×                 |                     |               |                 |    | 1             | ₩ <i>8</i> 2 |   |       |
| rondheim Klatreklubb |       | ×              | ×                 |                     |               |                 |    | /             | ₩ %          | ~ | ۵     |
| rondheim Klatreklubb |       | ×              | ×                 |                     |               |                 |    | 1             |              |   | ۵     |
| romsø Klatreklubb    |       | ×              | ×                 |                     |               |                 |    | 1             | ₩ %          |   |       |
| oslo Klatreklubb     |       | ×              | ×                 |                     |               |                 |    | 1             | ₩ ×          |   | ۵     |

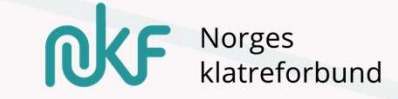

### Når dagen er der, bruker du denne siden til å registrere utøverne!

NB.: Ikke lag startliste før alle er sjekket inn/ut!

| ІМРС  | RT ATHLETES                      |     |               |               |             |        |                       |       |                        |                           |                             |                       |                         |      |   |    |    |            |        |
|-------|----------------------------------|-----|---------------|---------------|-------------|--------|-----------------------|-------|------------------------|---------------------------|-----------------------------|-----------------------|-------------------------|------|---|----|----|------------|--------|
| searc | h.a.                             |     |               |               |             |        |                       |       |                        |                           |                             |                       |                         | . 20 |   |    |    |            |        |
| вів   | Full name                        | Sex | Category      | Date of birth | Nationality | Region | Club 🗸                | Email | 0/16<br>Invite<br>Sent | 0/16<br>Invite<br>Claimed | 0/16<br>Payment<br>Received | 3/16<br>Checked<br>In | 1/16<br>Did Not<br>Show |      |   |    |    |            | + 生 => |
| 2     | Pernille Tvedt                   |     | Senior Female |               |             |        | Trondheim Klatreklubb |       | ×                      | ×                         |                             |                       |                         |      | 1 | 00 | 8  | <b>2</b> ( | ۵      |
| 8     | Aurora Aune Wold                 |     | U16 Female    |               |             |        | Trondheim Klatreklubb |       | ×                      | ×                         |                             |                       |                         |      | 1 | 88 | 88 | <b>•</b> ( | ٥      |
| 9     | Trym Ragnar Mcnaughtan Raum-Eide |     | U16 Male      |               |             |        | Trondheim Klatreklubb |       | ×                      | ×                         |                             |                       |                         |      | 1 | 00 | 82 | <b>1</b>   | ٥      |
| 16    | Gard Bang-Kittilsen              |     | U18 Male      |               |             |        | Trondheim Klatreklubb |       | ×                      | ×                         |                             |                       |                         |      | 1 | 80 | 82 | <b>•</b> 1 | ٥      |
| 14    | Lukas Vedal Utnes                |     | U18 Male      |               |             |        | Tromsø Klatreklubb    |       | ×                      | ×                         |                             |                       |                         |      | 1 | 88 | 80 | <b>•</b> 1 | ٥      |
| 3     | Amanda Buer                      |     | Senior Female |               |             |        | Oslo Klatreklubb      |       | ×                      | ×                         |                             |                       |                         |      | 1 | 88 | 82 | <b>•</b> 1 | ٥      |
| 13    | Kaja Isabelle Moe-Evensen        |     | U18 Female    |               |             |        | Oslo Klatreklubb      |       | ×                      | ×                         |                             |                       |                         |      | 1 | 80 | 80 |            | ٥      |

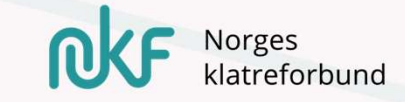

## Sende så ut invitasjon for Self-scoring

Dette bør gjøres så fort du har fått lastet de opp..

Utøver mottar da invitasjon – enten til å opprette bruker, hvis den ikke allerede har, og/eller til konkurransen du setter opp!

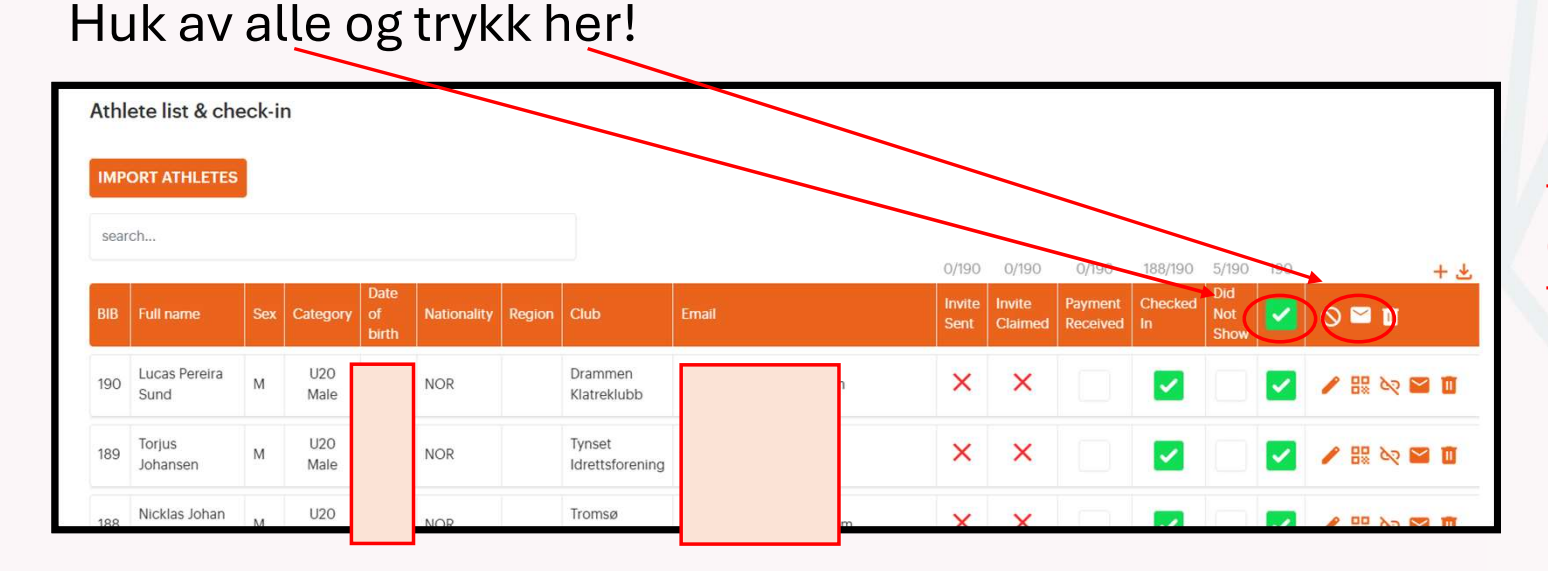

NB.: Husk at «mail form» er tilpasset det du ønsker at de skal få informasjon om, før du sender ut!

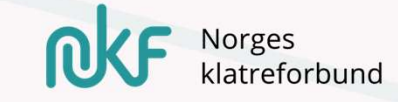

Ved etteranmeldinger samme dag som gjennomføring, legg til utøver manuelt inn i ClimbAlong..

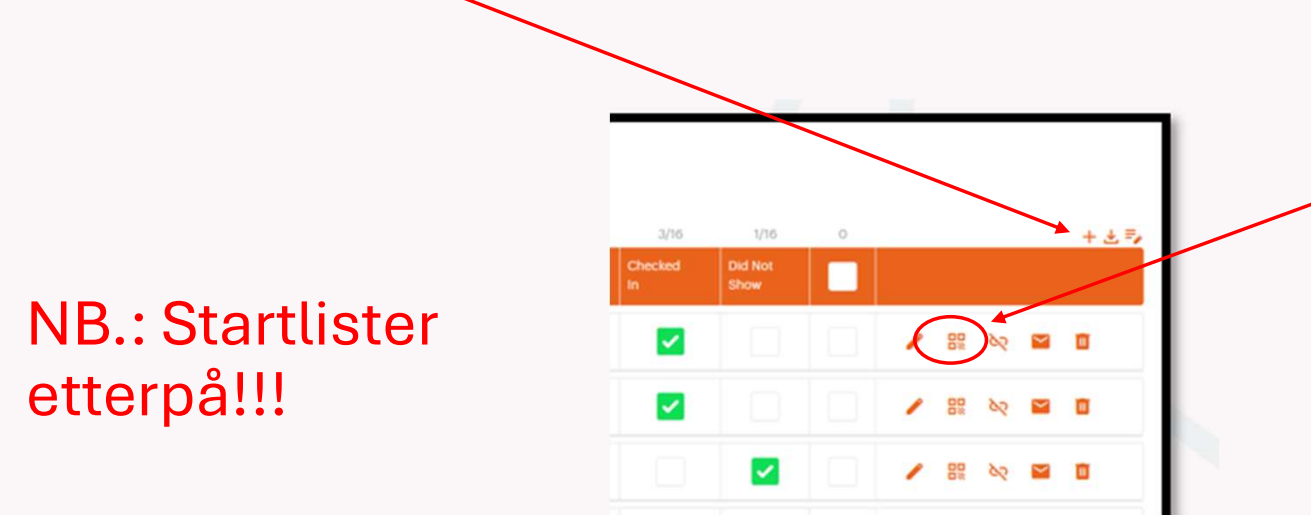

Etter dette kan disse loses rett til opprettelse av ID og innlogging til selfscore via dette symbolet.. QR-kode

Påmeldingsgebyr må da ordnes utenfor systemet..

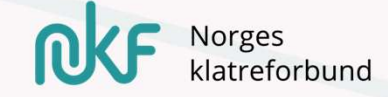

For «self-scoreing» vil du også her inne ha oversikt over hvem som fått invitasjon og hvem som har godkjent denne!

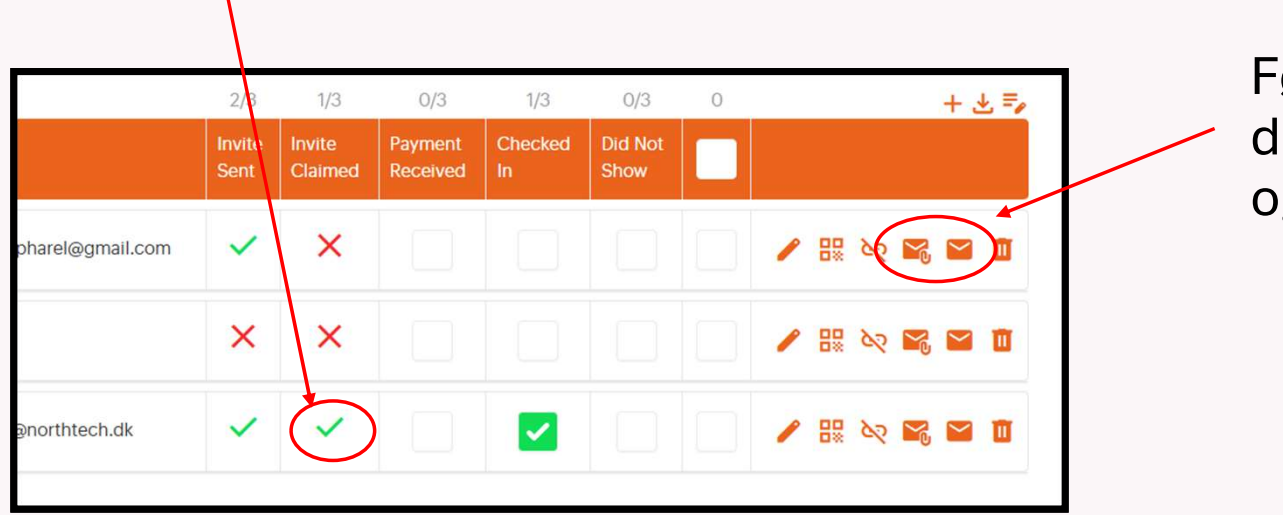

Følg med på denne – her kan du også sende påminnelser og ny invitasjon!

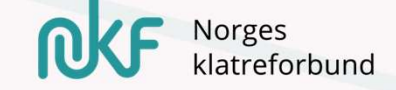

| 😩 Athlete |                         |  |  |  |
|-----------|-------------------------|--|--|--|
|           | Athlete list & check-in |  |  |  |
|           | Startlists              |  |  |  |
|           | On site startlist 🛛     |  |  |  |
|           |                         |  |  |  |

# Når alle som skal med i startlisten er sjekket inn – oppretter vi startlister!

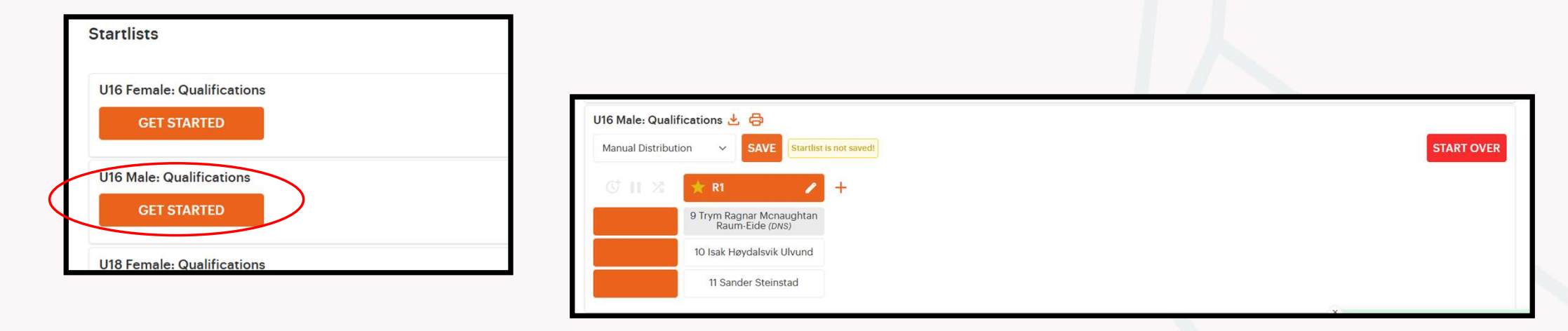

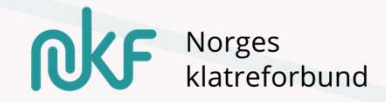

Fyll inn starttiden som klassen skal ha – i «jamformat» trengs ikke «interval» eller «route» å legges til..

### Jeg trykket her for å komme i gang!!

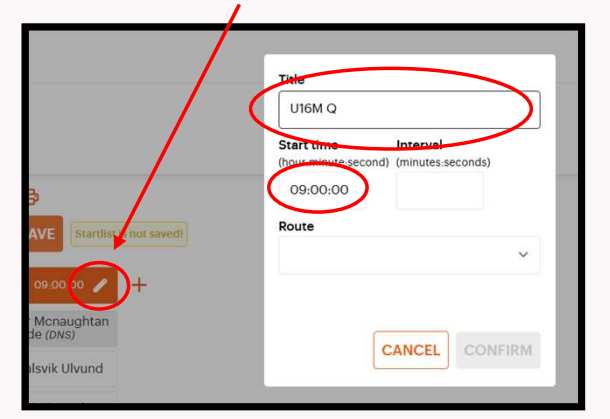

Jeg ønsket nå å endre rekkefølgen i startlisten – dette er ikke nødvendig i «jam-format», men kan gjøres..

«Manual distriution» kan stå..

Husk å lagre når listen er som du vil!

### Gjenta for alle klasser!

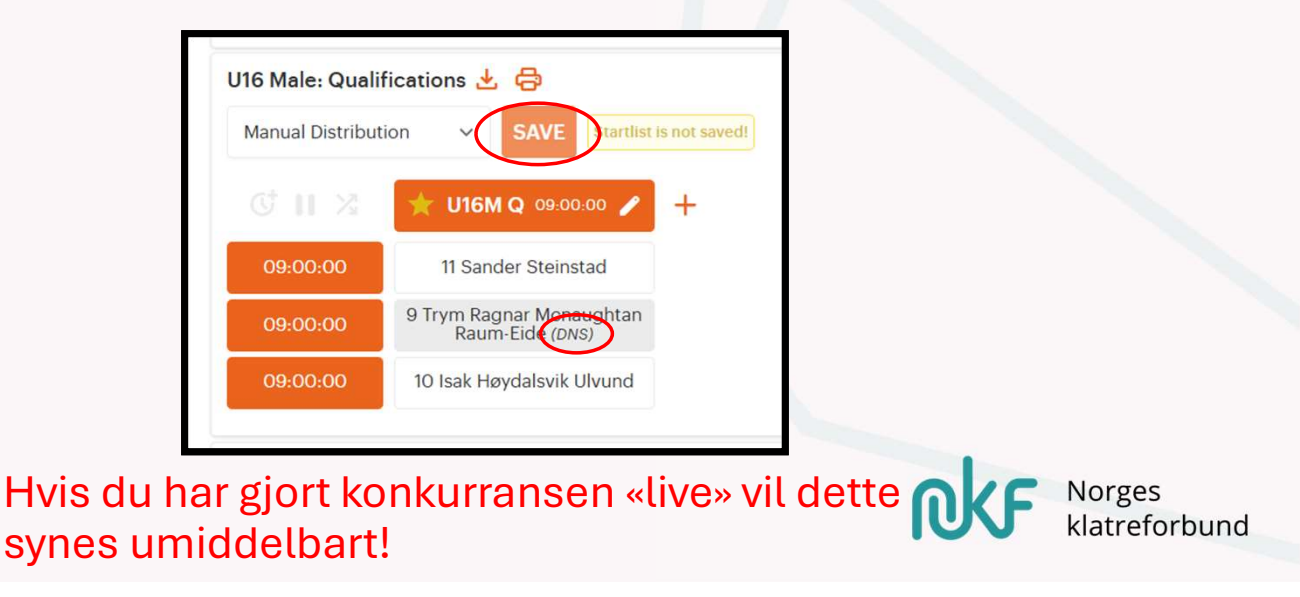

«DNS» blir stående i listen..

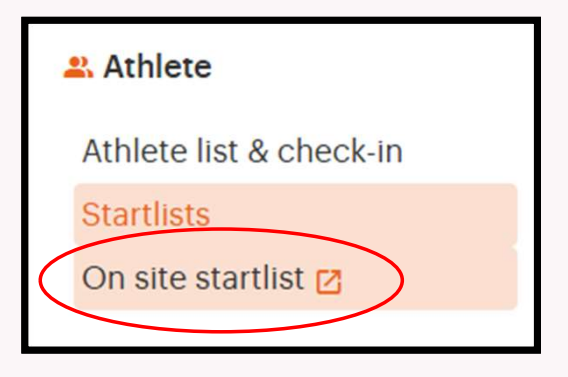

• Her tas du direkte ut til hvordan startlisten ser ut på arena!

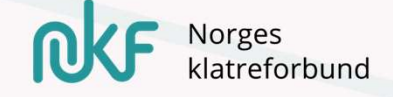

| 😫 Judge            |  |  |  |  |
|--------------------|--|--|--|--|
| Judge 🔽            |  |  |  |  |
| Judge restrictions |  |  |  |  |
| Judge log          |  |  |  |  |
| Edit results       |  |  |  |  |
| Manage scoring     |  |  |  |  |

Her tas du direkte til dommerrollen – hvis du har tilgang fra backend.

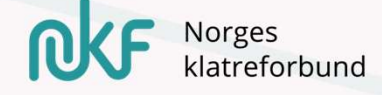

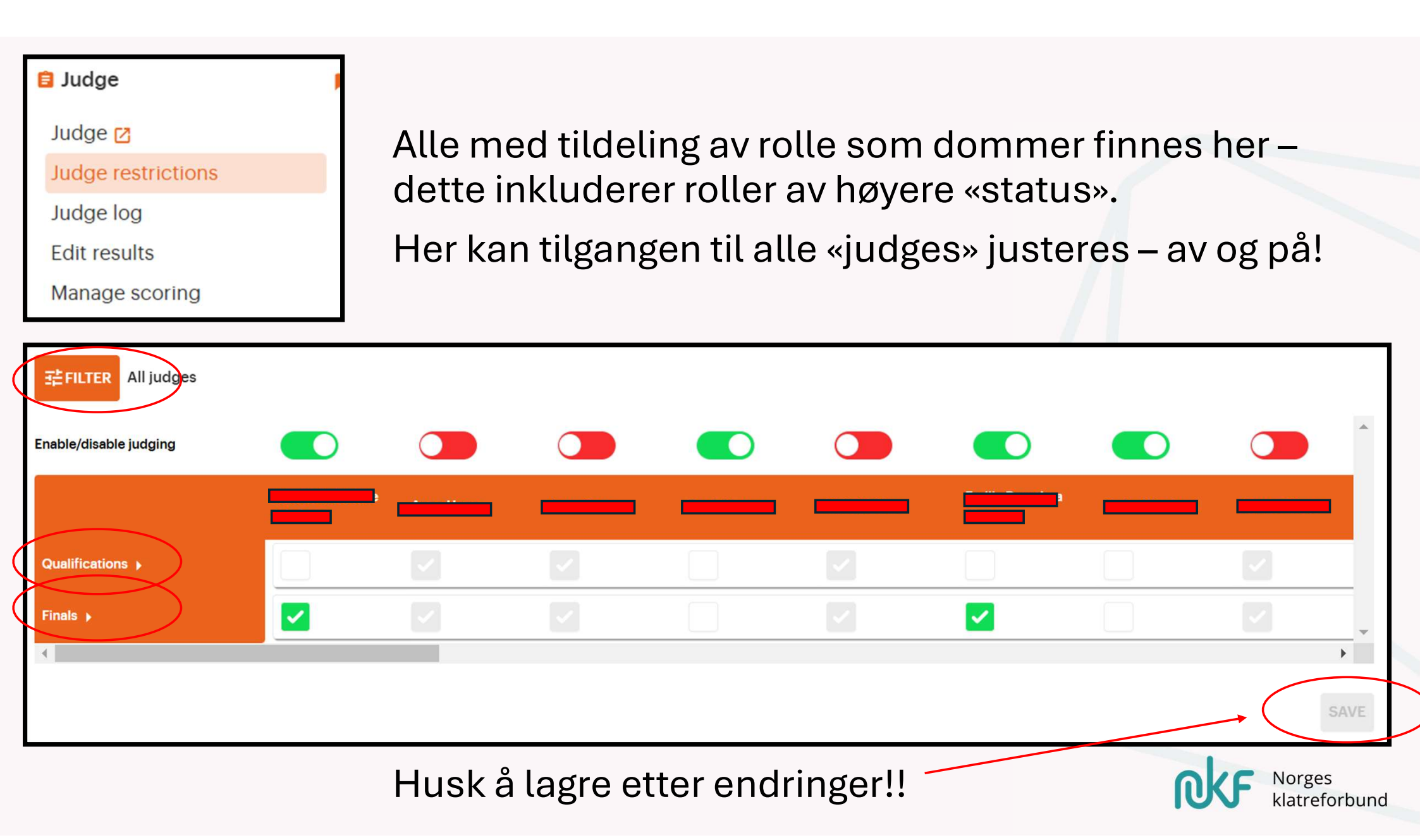

Bilde som viser tilgang pr. klasse som dommerne er tildelt – når rullgardinen for «qualifications» er trukket ut

| Qualifications 🗕            |  |                                                                                                    |  | <b>~</b> |  |
|-----------------------------|--|----------------------------------------------------------------------------------------------------|--|----------|--|
| U16 Female Qualifications 🕨 |  |                                                                                                    |  |          |  |
| U16 Male Qualifications 🕨   |  | <ul> <li>Image: A second second s</li></ul> |  |          |  |
| U18 Female Qualifications 🕨 |  | <ul> <li>Image: A second second s</li></ul> |  |          |  |
| U18 Male Qualifications 🕨   |  | <ul> <li>Image: A second second s</li></ul> |  |          |  |
| U20 Female Qualifications 🕨 |  |                                                                                                    |  |          |  |

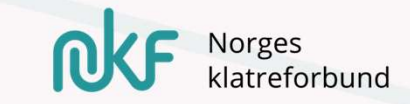

| 🔒 Judge            |  |
|--------------------|--|
| Judge 🔀            |  |
| Judge restrictions |  |
| Judge log          |  |
| Edit results       |  |
| Manage scoring     |  |

Siden som viser all aktivitet gjennom konkurransen! Hvert trykk av dommer blir registrert for å kunne gå tilbake å se hvis noe ikke skulle stemme..

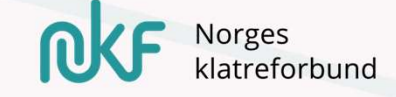

### 📋 Judge

Judge 🔼

Judge restrictions

Judge log

Edit results

Manage scoring

Siden som viser gjeldende poeng for dømt utøver!

Her kan man både sjekke, men også justere/legge inn score manuelt!

| Search   | 로 FILTER Qualifications, U16 Female |               |          |
|----------|-------------------------------------|---------------|----------|
| BIB Name | U16F 1                              | U16F 2        | <b>^</b> |
| 57       | 25 (04: (8)                         | 22+ (02:20) 🥖 |          |
| 67       | 17+ (02:45) 🧷                       | 17+ (01:39) 🥖 |          |
| 52       | 27+ (02:57) 🥖                       | 28 (02:00) 🥖  |          |
| 60       | 14 (01:45)                          | 12+ (01-20)   |          |

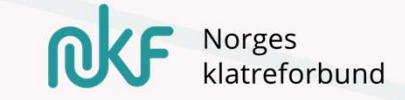

Eksemplene viser forskjell på tau (NC, NM) og buldring når man justerer poengene. For de regionale konkurransene vil dette eksempelet være gjeldende!

Poeng justeres til de regionale konkurransen ved at oppnådd resultat trykkes grønt!

| (57)   | U16F 1 |       |
|--------|--------|-------|
| Hold   | Min    | Sec   |
| ^      | ^      | ^     |
| 25     | 4      | 8     |
| ~      | V      | Y     |
| CANCEL | со     | NFIRM |

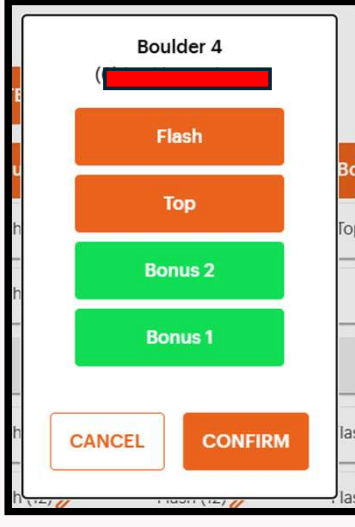

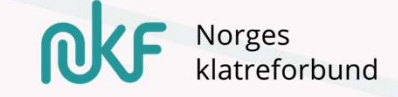

| 🔒 Judge                                     |  |
|---------------------------------------------|--|
| Judge 🔼                                     |  |
| Judge restrictions                          |  |
| Judge log                                   |  |
| Edit results                                |  |
| Manage scoring                              |  |
| Judge log<br>Edit results<br>Manage scoring |  |

Denne siden tar for seg hvordan konkurransen skal dømmes!

For de regionale konkurransene er tanken av utøverne skal kunne dømme seg selv – da må disse felten trykkes om til «open»

| Category & round           | Is self-scored | Self-s | oring status |
|----------------------------|----------------|--------|--------------|
| U16 Female Qualifications  | <b>~</b>       | /      | OPEN >       |
| U16 Male Qualifications    |                |        | CLOSED >     |
| U18 Female Qualifications  |                |        | CLOSED >     |
| J18 Male Qualifications    |                |        | CLOSED >     |
| 120 Formale Qualifications |                |        | CLOSED       |

Husk å trykke «save» ved endring!

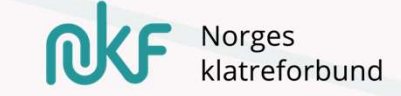

Nederst på denne siden finnes også lenken du bør bruke hvis du skal dele resultatene videre, f.eks. via nettside!

Dette er også riktig resultatliste hvor du kan skrive ut – ved behov!

| Share & export results after the results has loaded. |  |
|------------------------------------------------------|--|
| https://climbalong.com/competitions/235/results      |  |
| EXPORT AS EXCEL                                      |  |
| CAVE                                                 |  |

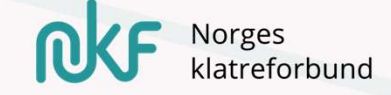

#### Spectator

On site result settings

On site results 🖸

Broadcast

Timers

| Categories & rounds       | Display |
|---------------------------|---------|
| J16 Female Qualifications |         |
| J16 Male Qualifications   |         |
| J18 Female Qualifications |         |
| J18 Male Qualifications   | 2       |
| J20 Female Qualifications | 2       |
| J20 Male Qualifications   |         |
|                           |         |

På denne siden velges hvilke klasser som skal vises til enhver tid på resultatskjermen (frontend).

Disse må hukes av for!

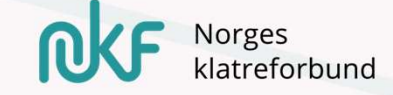

| Display rotation                             |                                                              |  |  |
|----------------------------------------------|--------------------------------------------------------------|--|--|
| 50                                           | Seconds                                                      |  |  |
| Message                                      |                                                              |  |  |
|                                              |                                                              |  |  |
|                                              |                                                              |  |  |
|                                              |                                                              |  |  |
| Display message<br>The message will overwrit | ge on the onsite result screen<br>e sponsors while displayed |  |  |
| On site result link                          |                                                              |  |  |
| https://climbalong.com/onsite-results/235    |                                                              |  |  |
|                                              |                                                              |  |  |
| SAVE                                         |                                                              |  |  |

Her styres også rotasjonsfrekvensen pr. valgte klasse

Det kan også tillegges notater til resultatene her inn! F.eks. om resultatene er offisielle eller om man venter på klagefrist..

Her er også lenken til «live resultatliste» som kan være fin å ha ute i arenaen.

Husk å lagre ved endring!

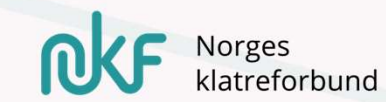

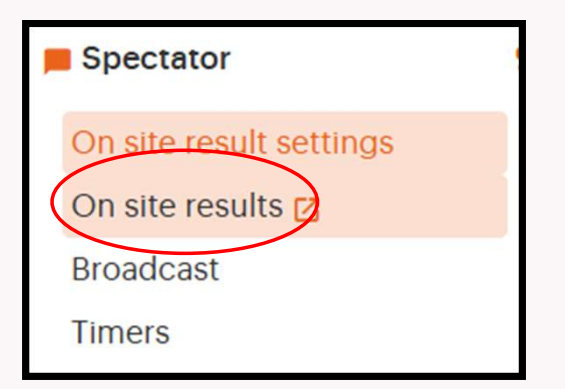

### Siden som tar deg direkte til publikums oversikt!

Her roterer både reklame og resultater!

Ved bruk av QR- koden kommer publikum inn på resultater hvor de selv kan trykke å se mer av detaljene.

Norges

latreforbund

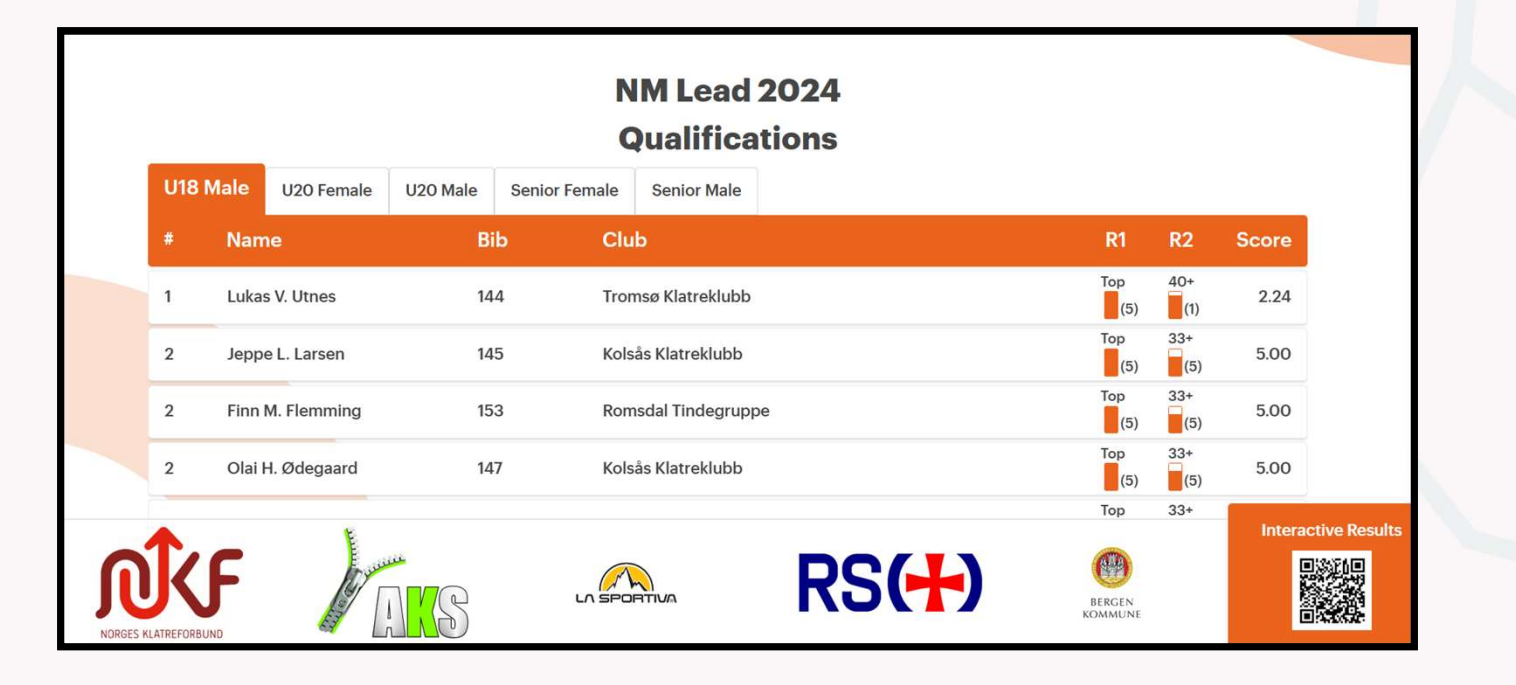

| Spectator               |  |
|-------------------------|--|
| On site result settings |  |
| On site results 🖸       |  |
| Broadcast               |  |
| Timers                  |  |

Denne siden tar i all hovedsak for seg oppsettet til live-stream!

Lite interessant for regionale konkurranser..

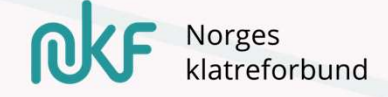

| Spectator               |  |
|-------------------------|--|
| On site result settings |  |
| On site results 🛛       |  |
| Broadcast               |  |
| Timers                  |  |
|                         |  |

Her kan du sette opp en klokke for din konkurranse!

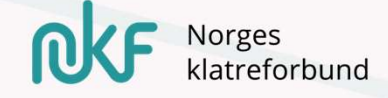

Routesetter

Topos & circuits

Her inne knyttes alle klasser til de gjeldende ruter/buldre de skal konkurrere på!

«Default» skal disse komme opp som bestemte klasser.

Her må det sikres at konkurransen settes opp med like mange ruter/buldere, som er tiltenkt i konkurransen.

| + ADD BOULDERS + ADD PICTURES + ADD BOULDER CATEGORIES . | NB.: For tau-konkurransen må det også sikres at<br>ant. ruter stemmer over ens med farge/grad og<br>poeng! Her vil det være ulik poenggivning for ulike<br>ruter. |
|----------------------------------------------------------|----------------------------------------------------------------------------------------------------|
| Qualifications Qualifications U16 Female                 | Bonus 1 Bonus 2 Top Flash<br>Bonus 1 Bonus 2 Top Flash                                                                                                    |

Hver rute/bulder skal være lagt inn med riktig antall poeng «default» - det er dumt å klusse med disse!

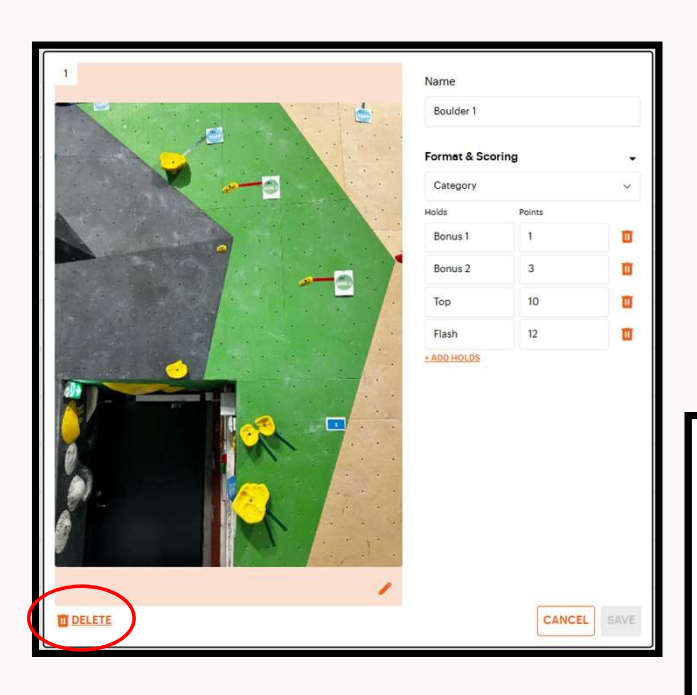

Likevel kan det være at du også må fjerne eller legge til noen ruter eller buldre fra malen.

Gå gjennom hver klasse, sånn at de har riktige ruter/buldre til sin konkurranse.

| 10 Boulder 18             | Bonus 1 Bonus 2 Top Flash  |
|---------------------------|----------------------------|
| 10 Bouder 19              | Bonus 1 Bonus 2 Top Flash  |
| 20 Boulder 20             | Bonus 1 Bonus 2 Top Flash  |
| 21 Boulder 21             | Bonus 1 Bonus 2 Top Flash  |
| Qualifications U18 Female | 88Grid + Add Boulder       |
| 2 Boulder 2               | Bonus 1 Bonus 2 Top Flash  |
| 3 Boulder 3               | Bonus 1 Bonus 2 Top Flash  |
| 4 Boulder 4               | Bonus 1 Bonus 2 Top Flaish |
| 5 Boulder 5               | Bonus 1 Bonus 2 Top Flash  |
| 6 Paulder 6               | Bonus 1 Bonus 2 Ton Elash  |

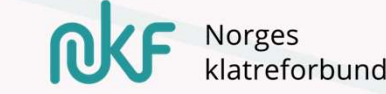

For tau- konkurransene vil ulike «category» være satt opp – dette gir rutene ulik poengverdi! Disse ligger «default» i malen med riktige poeng til hver farge!

Når du da legger til ruter må riktig «category» velges, som «black» her.. Andre kategorier vil være lagt inn i mal.

| Çli     | mb       | Along          |   |  |  |              |      |  |
|---------|----------|----------------|---|--|--|--------------|------|--|
| Tehas   | test co  | omp 🌼 Org      | 2 |  |  | Name         |      |  |
| _       |          |                |   |  |  | Boulder 2    |      |  |
| + AD    | D BOU    | + ADD PICTURES |   |  |  | Format & Sco | ring |  |
| Categ   | jories & | k Rounds       |   |  |  | Black        |      |  |
| Last st | tage     |                |   |  |  | Citegory     |      |  |
| Last    | stage    |                |   |  |  | Black        |      |  |
| 1       |          | Boulder 1      |   |  |  | Zone 2       | 13   |  |
| 2       |          | Boulder 2      |   |  |  | Тор          | 16   |  |
|         | -        |                |   |  |  | + ADD HOLDS  |      |  |
| 3       |          | Boulder 3      |   |  |  |              |      |  |

For buldring trengs ikke dette! Her har hvert bulder lik verdi.

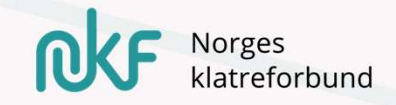

## Når skal du være klar for gjennomføring..

..men gå gjerne over sjekklisten å kontroller! (Nb.: husk at også denne malen er et 1.utkast..)

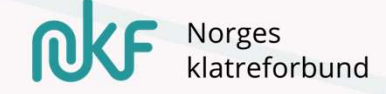

# Self-scoring - ClimbAlong

- Til regionale konkurranser, er det tiltenkt at utøverne skal kunne dømme/score seg selv.
- Det kan også legges inn manuelt, men det vil kreve mere jobb og tid fra arrangør.

Vi går nå videre å ser på hvordan!

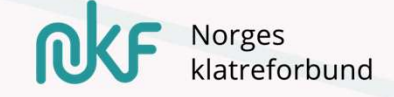

## Et par ting må være på plass!

| Manage scoring |
|----------------|
|                |
|                |

Edit results

| Category & round          | Is self-scored | Self- | scoring status |
|---------------------------|----------------|-------|----------------|
| U16 Female Qualifications | Z              | 7     | OPEN >         |
| U16 Male Qualifications   |                |       | CLOSED >       |
| U18 Female Qualifications |                |       | CLOSED >       |
| U18 Male Qualifications   |                |       | CLOSED >       |
| U20 Famala Qualifications |                | 1     | CLOSED >       |

Husk at konkurransen er tilgjengeliggjort for self-scoring!

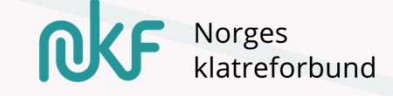

### Bruker – ClimbAlong ID

Hver utøver må ha en mailadresse, som de oppretter en «ClimbAlong- ID» med..

Denne lenken er nyttig å legge ved i invitajsonen som sendes ut til deltakerne – eller informere om via andre kanaler (f.eks. i påmeldingen i isonen):

https://www.youtube.com/watch?v=cTJ8lAXSfhs&list=PL6fgfve6lw6kWX38oWnekJ9kOKxZ6YxS&index=9

Denne tar de gjennom hvordan opprette bruker og få tilgang til konkurransen!

### Utøvere uten egen mailadresse

For de utøvere som ikke kan opprette egen bruker (typisk de yngre..), vil det være flere muligheter:

- Benytte foreldres mail.. (ved flere barn og én mailadresse kan det opprettes mail-alias)
- Organisere scorecard og legge inn disse manuelt i etterkant.
- Organisere en frivillig med rollen som «judge», som kan legge inn score løpende i gjennomføring..

NB.: Husk at de yngste uansett ikke skal ha resultater! Dette gjelder først fra klassen U15 og oppover – de fleste har mailadresse i denne alderen!

## «Self-scoring skal fungere» – hvorfor gjør den ikke det?

- 1. Sjekk at utøveren er registrert inn i CA
- 2. Har utøver akseptert invitasjonen?
- 3. Har utøveren sjekket inn?
- 4. Benytter utøveren riktig ID? (f.eks. har utøveren opprettet en ny bruker på annen mailadresse enn den som er registrert for konkurransen)

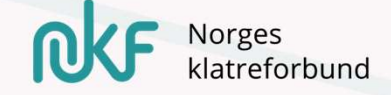

## Sjekkliste for ClimbAlong før action..

- 1. Alle som skal være organisatorer må være inne i systemet, med riktige roller
- 2. «judges» har tilgangen de skal for evt. å dømme (for de som skal ha dette..)
- 3. Alle buldere/ruter er satt opp riktig pr. klasse
- 4. Alle utøvere er registrert inn
- 5. Alle utøvere som skal «self-score» har godkjent invitasjonen
- 6. Konkurransen er satt opp med «self-score»
- 7. Startliste er opprettet

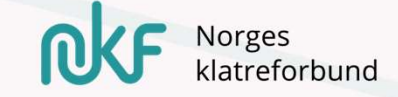